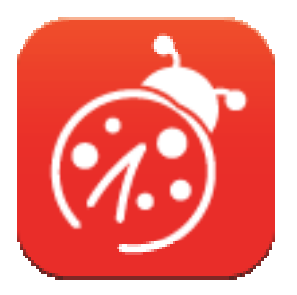

# Ladibug<sup>™</sup> 3.0 Программа контроля изображения Документ-камеры Руководство пользователя - на русском

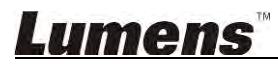

# Содержание

| 1. | Введение                                                            | 3  |
|----|---------------------------------------------------------------------|----|
| 2. | Требования к системе                                                | 3  |
| 3. | Установка Ladibug™                                                  | 4  |
|    | 3.1. Установка на Windows Vista/7/8/10                              | 4  |
|    | 3.2. Установка в МАС                                                | 6  |
| 4. | Подключение оборудования                                            | 10 |
| 5. | Начало работы с Ladibug™                                            | 10 |
|    | 5.1. Подключение камеры к компьютеру по кабелю USB                  | 10 |
|    | 5.2. Подключение беспроводной документ-камеры                       | 11 |
|    | 5.3. Подключите сервер доступа к изображениям к камере и компьютеру | 12 |
| 6. | Описание интерфейса управления                                      | 14 |
|    | 6.1. Панель в Windows                                               | 14 |
|    | 6.2. Панель в МАС                                                   | 23 |
| 7. | Описание функций - Для Windows                                      | 32 |
|    | 7.1. Включение/выключение камеры                                    | 32 |
|    | 7.2. Я хочу оптимизировать изображение                              | 32 |
|    | 7.3. Остановка изображения камеры                                   | 32 |
|    | 7.4. Я хотел бы, чтобы Вкл/Выкл лампу                               | 32 |
|    | 7.5. Я хочу увеличить или уменьшить размер изображения              | 32 |
|    | 7.6. Я хочу настроить яркость                                       | 32 |
|    | 7.7. Съемка изображения                                             | 32 |
|    | 7.8. Съемка серии снимков                                           | 33 |
|    | 7.9. Выполнение записи                                              | 33 |
|    | 7.10. Аннотирование отображаемого изображения                       | 33 |
|    | 7.11. Добавление текстовых аннотаций                                | 34 |
|    | 7.12. Использование режима Маска                                    | 35 |
|    | 7.13. Использование режима Прожектор                                | 35 |
|    | 7.14. Работа с сохраненными изображениями                           | 35 |
|    | 7.15. Выбор рабочего языка программы                                | 36 |
|    | 7.16. Настройка параметров брандмауэра                              | 36 |

| 8. | Описание функций - Для МАС                             | 38 |
|----|--------------------------------------------------------|----|
|    | 8.1. Включение/выключение камеры                       | 38 |
|    | 8.2. Я хочу оптимизировать изображение                 | 38 |
|    | 8.3. Остановка изображения камеры                      | 38 |
|    | 8.4. Я хотел бы, чтобы Вкл/Выкл лампу                  | 38 |
|    | 8.5. Я хочу увеличить или уменьшить размер изображения | 38 |
|    | 8.6. Я хочу настроить яркость                          | 38 |
|    | 8.7. Съемка изображения                                | 38 |
|    | 8.8. Съемка серии снимков                              | 39 |
|    | 8.9. Выполнение записи                                 | 39 |
|    | 8.10. Аннотирование отображаемого изображения          | 39 |
|    | 8.11. Добавление текстовых аннотаций                   | 40 |
|    | 8.12. Использование режима Маска                       | 40 |
|    | 8.13. Использование режима Прожектор                   | 40 |
|    | 8.14. Работа с сохраненными изображениями              | 41 |
|    | 8.15. Выбор рабочего языка программы                   | 42 |
|    | 8.16. Настройка параметров брандмауэра                 | 43 |
| 9. | Устранение неполадок                                   | 44 |

# 1.Введение

Установка программы Ladibug<sup>™</sup> обеспечивает программное управление следующими возможностями:

- > Управление Документ-камерой.
- > Съемка и запись изображений.
- > Создание подписей к изображению, выделение главной информации и их сохранение.
- > Работа в полноэкранном режиме.

### 2. Требования к системе

#### Windows Vista / 7 / 8 / 10

- ЦПУ (не ниже): Intel Core 2 Duo 2 ГГц (и выше)
- Объем памяти (не ниже): 1 Гб (32-разрядная)/2 Гб (64-разрядная) RAM
- Поддержка Direct X9 (с WDDM 1.0 (или выше))
- Мин. разрешение: 1024 х 768
- Мин. места на диске: 1 Гб

#### MAC OS X 10.7 / 10.8 / 10.9 / 10.10 / 10.11 / 10.12

- ЦПУ (не ниже): Intel Pentium<sup>®</sup> 2 ГГц Intel Core 2 Duo
- Объем памяти (не ниже): ОЗУ DDR2 1 Гб (667 МГц) (и выше)
- Мин. Разрешение: 1024 х 768
- 24-разрядный цветной монитор
- Мин. места на диске: 1 Гб
- QuickTime 7.4.5 (и выше)

### Lumens

# 3.Установка Ladibug™

#### 3.1. Установка на Windows Vista/7/8/10

- 1. Загрузите программу Ladibug™ с вебсайта Lumens.
- 2. Извлеките загруженный файл и нажмите [Ladibug] для выполнения установки.
- 3. Мастер установки поможет вам выполнить процедуру установки. Следуйте указаниям на экране, нажимая [Next] для перехода к следующему этапу.

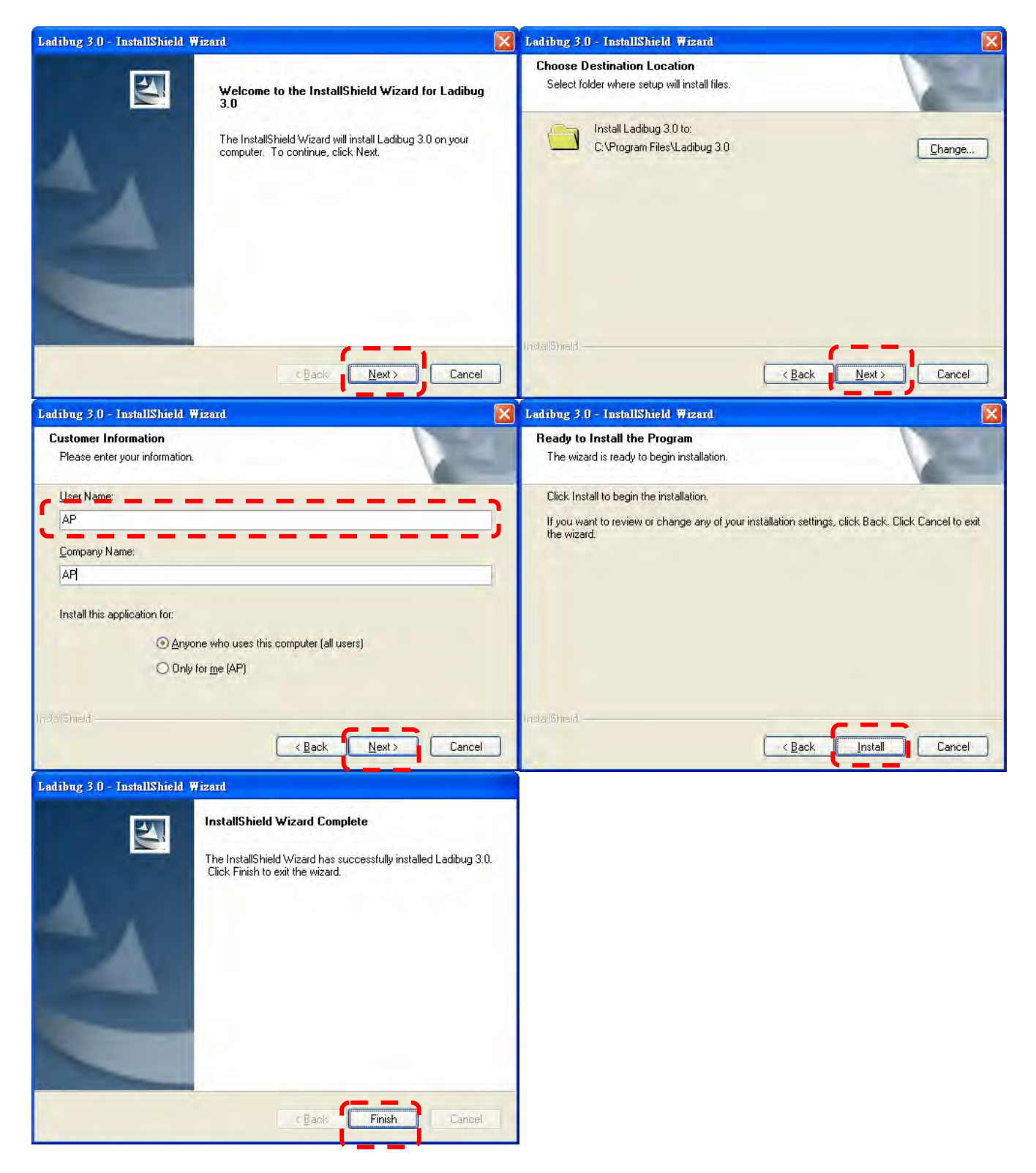

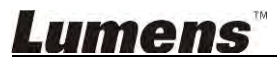

4. Нажмите **[Yes]**, чтобы создать ярлык запуска **Ladibug™** на рабочем столе.

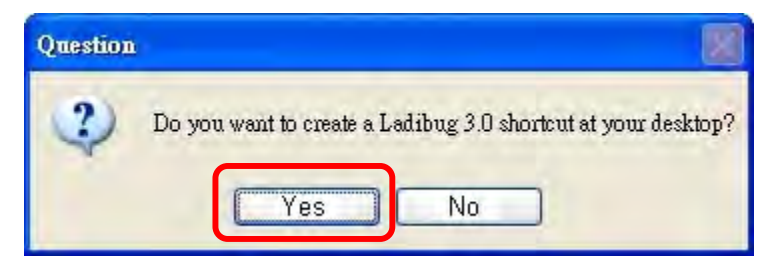

5. По завершении установки нажмите [Finish], чтобы перезагрузить компьютер.

| Ladibug 3.0 - InstallShield Wizard |                                                                                                    |  |  |  |
|------------------------------------|----------------------------------------------------------------------------------------------------|--|--|--|
|                                    | InstallShield Wizard Complete<br>The InstallShield Wizard has successfully installed Ladibug 3.0.<br>Before you can use the program, you must restart your<br>computer.<br>() Yes, I want to restart my computer now)<br>() No, I will restart my computer later.<br>Remove any disks from their drives, and then click Finish to<br>complete setup. |  |  |  |
|                                    | C Back Finish Gameel                                                                                                    |  |  |  |

#### 3.2. Установка в МАС

- Разблокируйте доступ к программе: В связи с ограничениями операционной системы Мас выполните следующие действия, чтобы разблокировать доступ к программе. Если доступ разблокирован, перейдите к шагу 2.
  - 1.1 В меню Apple выберите [System Preferences].

| 1              | Grab                  | File            | Edit | Capture |
|----------------|-----------------------|-----------------|------|---------|
| At<br>So<br>Ap | oftware I<br>of Store | s Mac<br>Update | e    |         |
| Sy             | stem Pr               | eferen          | ces  |         |
| Do             | ock                   |                 |      |         |
| Re             | cent Ite              | ms              |      |         |
| Fo             | orce Qui              | t               |      | CHO     |
| Sle            | eep                   |                 |      |         |
| Re             | start                 |                 |      |         |
| Sh             | ut Dow                | n               |      |         |

1.2 Нажмите [Security & Privacy].

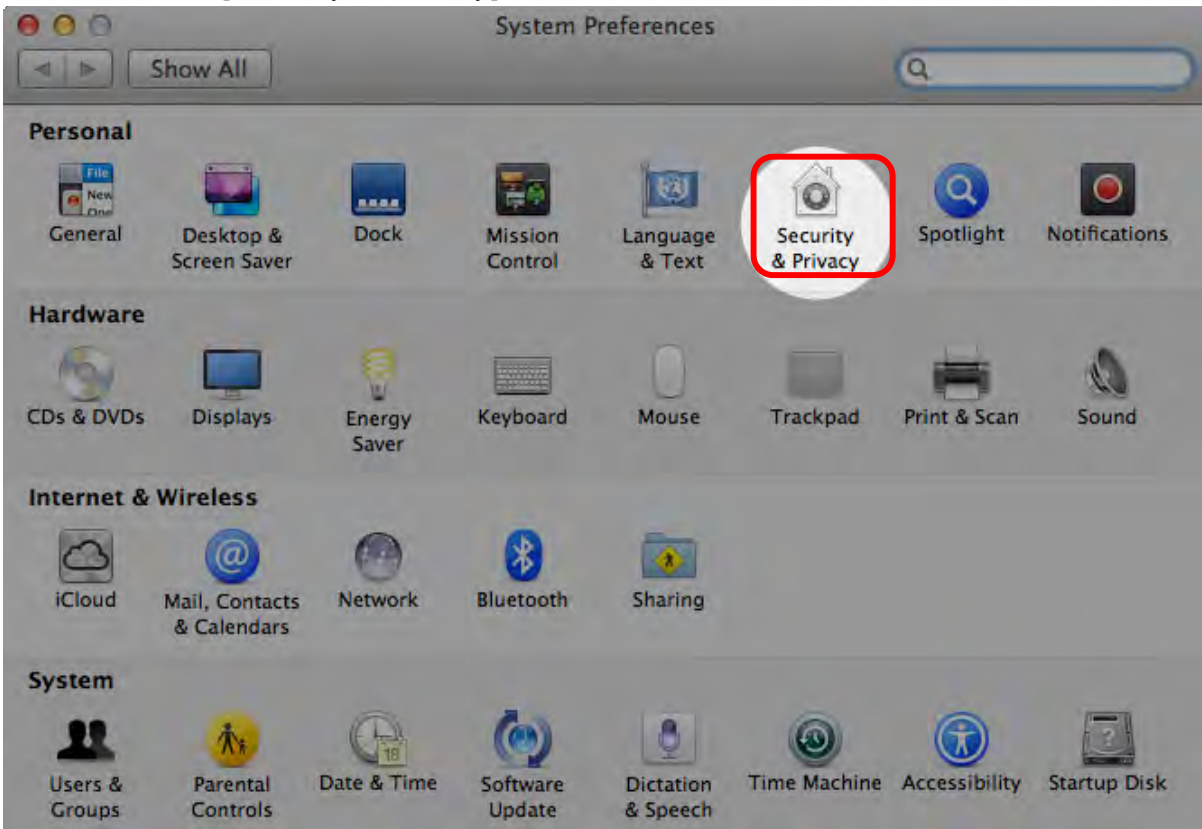

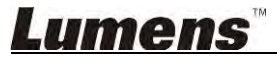

1.3 Щелкните на ярлыке Authenticating (Доступ) в левом нижнем углу, чтобы разблокировать панель, и введите имя пользователя и пароль администратора.

| Alo                       | System Pre<br>Security &<br>password t                         | eferences is trying to unlock<br>Privacy preferences. Type your<br>to allow this. |          |
|---------------------------|----------------------------------------------------------------|-----------------------------------------------------------------------------------|----------|
|                           | Name:<br>Password:                                             | Admin Account                                                                     | gins     |
| Allow appli<br>Mac<br>Any | cations downloaded<br>App Store<br>App Store and iden<br>where | from:<br>tified developers                                                        |          |
|                           | ר                                                              |                                                                                   | Advenued |

1.4 Выберите вариант [Anywhere], как показано ниже.

| 00                        | Security & Privacy                 |                        |
|---------------------------|------------------------------------|------------------------|
| Show All                  |                                    | Q                      |
|                           | General FileVault Firewall Pr      | ivacy                  |
| A login password h        | as been set for this user Change P | Password               |
| Require pas               | sword immediately ‡ after sleep    | or screen saver begins |
| Show a mes                | sage when the screen is locked Sel | t Lock Message         |
| ☑ Disable auto            | omatic login                       |                        |
|                           |                                    |                        |
| Allow applications        | downloaded from:                   |                        |
| O Mac App Ste             | pre                                |                        |
| Mac App Sto               | pre and identified developers      |                        |
| Anywhere                  |                                    |                        |
|                           | _                                  |                        |
|                           |                                    |                        |
|                           |                                    |                        |
| a                         |                                    |                        |
| Click the lock to prevent | further changes.                   | Advanced (?)           |

1.5 Нажмите [Allow From Anywhere], и подтвердите запрет перехода к процедуре предоставления доступа. После этого запустите установку.

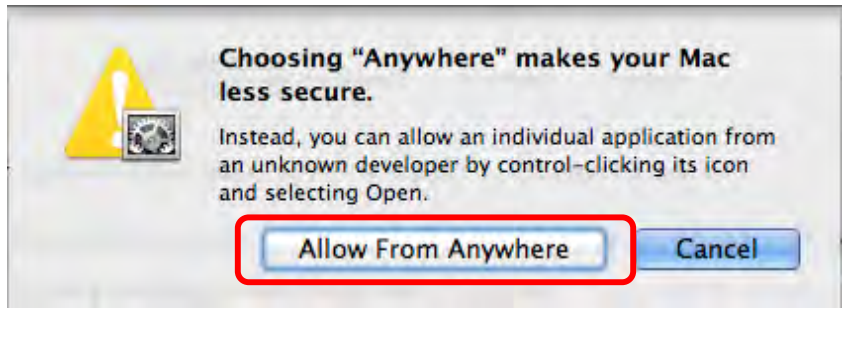

- 2. Загрузите программу Ladibug™ с вебсайта Lumens.
- 3. Извлеките загруженный файл и нажмите [Ladibug] для выполнения установки.
- 4. Завершите установку, следуя указаниям на экране.

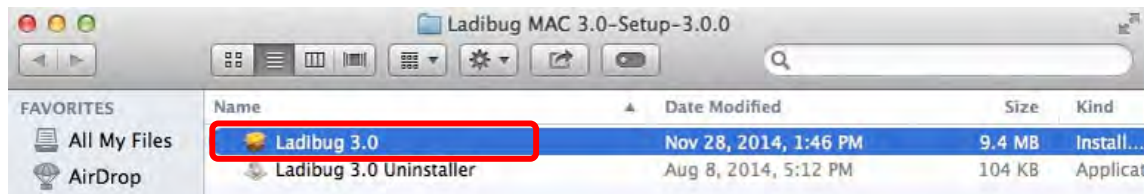

#### 5. Нажмите [Continue].

|                                                           | Welcome to the Ladibug 3.0 Installer                                     |
|-----------------------------------------------------------|--------------------------------------------------------------------------|
| Introduction     Destination Select     Installation type | You will be guided through the steps necessary to install this software. |
| • Summary                                                 | and an an an an an an an an an an an an an                               |
| 1                                                         |                                                                          |
|                                                           | Go Back Continue                                                         |

6. Нажмите [Install].

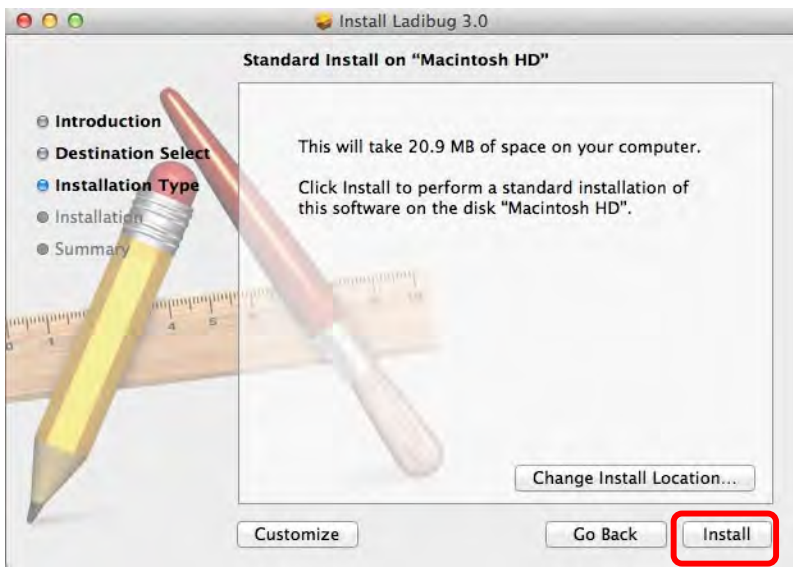

7. Введите имя пользователя и пароль, и нажмите [Install software].

| 1 | Type an administrator's name and passweet to allow this. | orc |
|---|----------------------------------------------------------|-----|
|   | Name:                                                    | _   |
|   | Password:                                                |     |

8. Нажмите [Continue Installation].

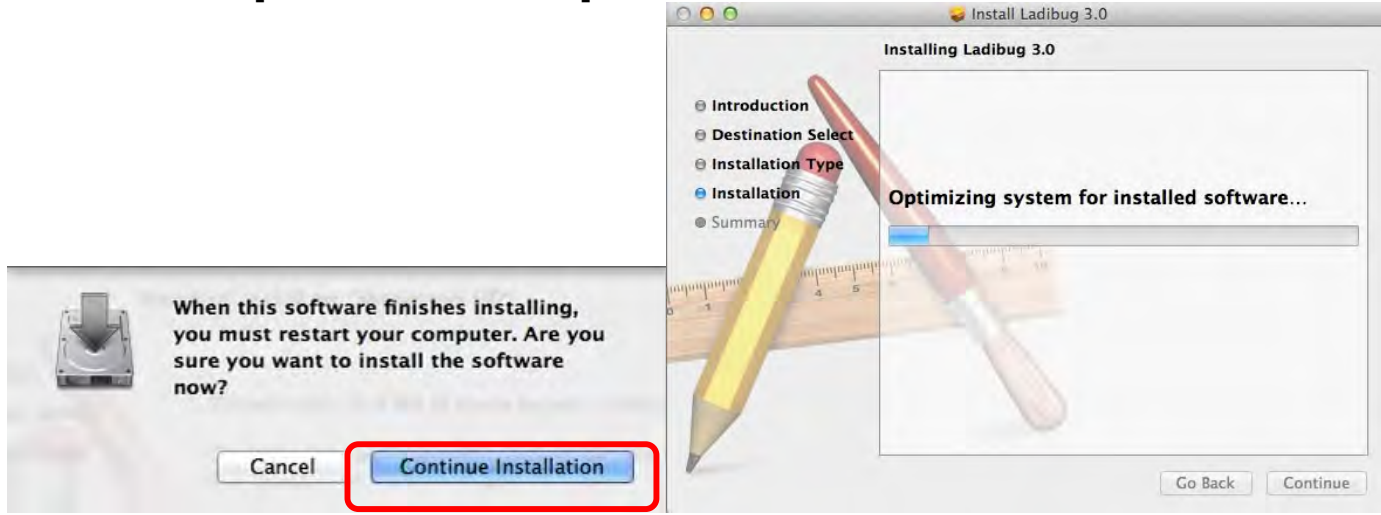

9. Нажмите [Restart] для завершения установки программы.

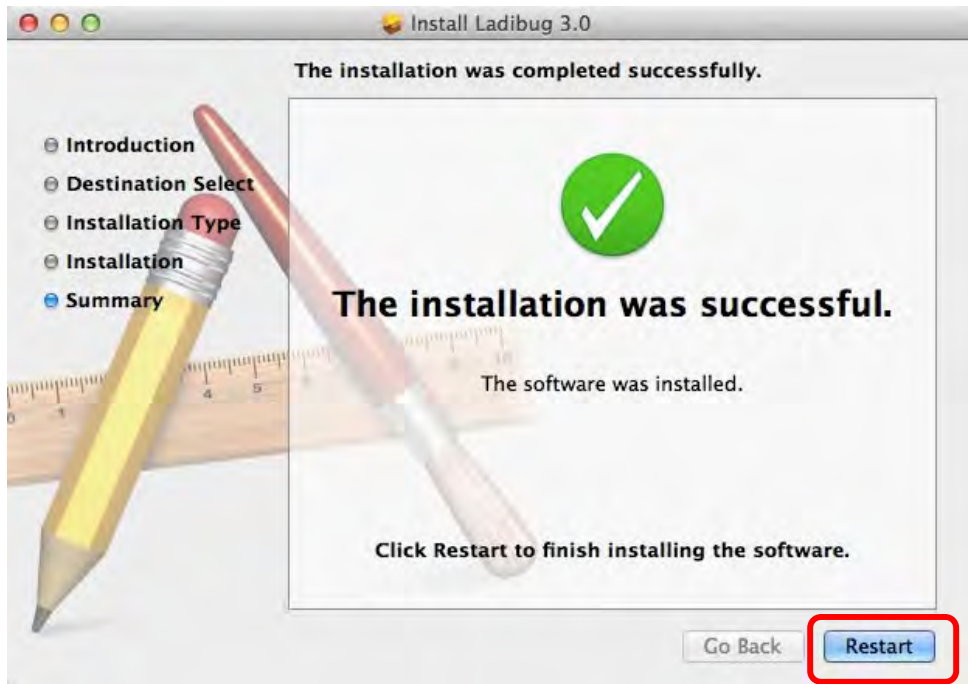

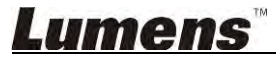

# 4. Подключение оборудования

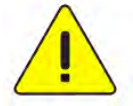

<Очень важно> Для успешной установки обязательно выполните все

#### приведенные ниже процедуры.

4.1. Подсоедините шнур питания к Документ-камере.

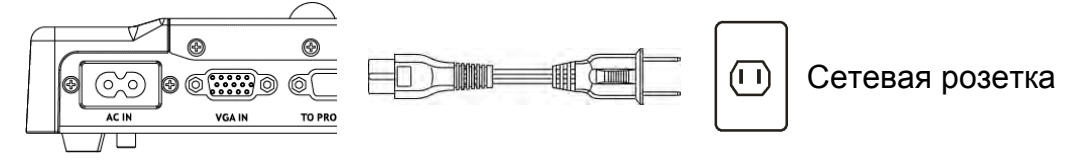

<Внимание> Может выглядеть иначе в зависимости от страны/региона.

4.2. Подсоедините кабель USB к компьютеру и Документ-камере.

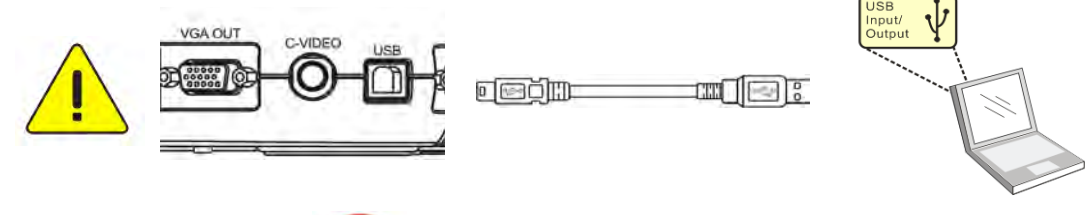

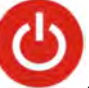

4.3. Включите питание

### 5. Начало работы с Ladibug™

Инструкции по подключению Ladibug к камере приведены ниже:

#### 5.1. Подключение камеры к компьютеру по кабелю USB

5.1.1. Дважды щелкните на значке [Ladibug], чтобы запустить программу Ladibug™.

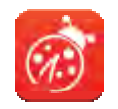

- **5.1.2.** Если при первом использовании открывается предупреждение брандмауэра, проверьте настройку **[LAN]** и нажмите **[Allow to Access]**.
  - Предупреждение системы безопасности: Нажмите [Unblock].
  - В окне настройки **Частота электросети**, выполните настройку, следуя указаниям на экране. По окончании настройки на экране появится изображение камеры.

Внимание: Перед установкой параметра POWER Frequency (Частота электросети) рекомендуется подтвердить частоту сетевого напряжения местной электросети. Например, в Америке, Тайване, Японии и т.д. применяется сетевое напряжение частотой 60 Гц, а в Европе и других регионах - 50 Гц.

5.1.3. Начало работы.

Внимание: Если изображение отсутствует, выполните следующие инструкции для установления соединения:

Нажмите , откройте окно [Search Window] и выберите [USB Document Camera].

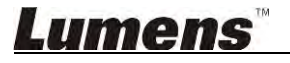

#### 5.2. Подключение беспроводной документ-камеры

Сначала подключите компьютер к беспроводной документ-камере следующим способом (см. Руководство пользователя DC-W50)

- Требования к оборудованию
  - Один компьютер с картой WLAN
  - Одна беспроводная документ-камера
- **5.2.1.** Дважды щелкните на значке [Ladibug], чтобы запустить программу Ladibug™.

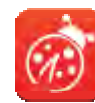

- 5.2.2. Нажмите \_\_\_\_\_\_, откройте окно [Search Window] и выберите [Wireless Document Camera].
- **5.2.3. Нажмите** , и по окончании поиска выберите в списке одну **беспроводную документ-камеру**.

| œ          |   | £33          | í               |              |             | ζų Χ                                                                                                    |     |
|------------|---|--------------|-----------------|--------------|-------------|----------------------------------------------------------------------------------------------------|-----|
| 66         |   |              |                 |              |             | $\rangle$                                                                                                    |     |
| ()<br>AUTO |   |              | Connect to      | >            | <b>&lt;</b> | 1<br>1<br>1<br>1<br>1<br>1<br>1<br>1<br>1<br>1<br>1<br>1<br>1<br>1<br>1<br>1<br>1<br>1<br>1                                                                                                    |     |
| 鞣          | W | ireless Docu | ment Camera-1(1 | 92.168.10.1) |             | (+)(+)(+)(+)(+)(+)(+)(+)(+)(+)(+)(+)(+)(+)(+)(+)(+)(+)(+)(+)(+)(+)(+)(+)(+)(+)(+)(+)(+)_{(+)}(+)_{(+)}(+)(+)_{(+)}(+)_{(+)}(+)_{(+)}(+)_{(+)}(+)_{( | - @ |
| \$         | · |              |                 |              |             |                                                                                                    |     |
| 0          |   |              |                 |              |             | ළා                                                                                                    |     |
| Ľ          |   |              |                 |              |             | D                                                                                                    |     |
| B          |   |              |                 |              | <u>+</u>    | 7                                                                                                    | - ጠ |
| D          |   |              |                 |              |             | 0                                                                                                    | U   |
| C          |   |              |                 |              |             | B                                                                                                    |     |

5.2.4. Выберите роль для входа в систему – администратор (Admin) или зритель (Viewer); для администратора следует ввести пароль [1234] (пароль по умолчанию).

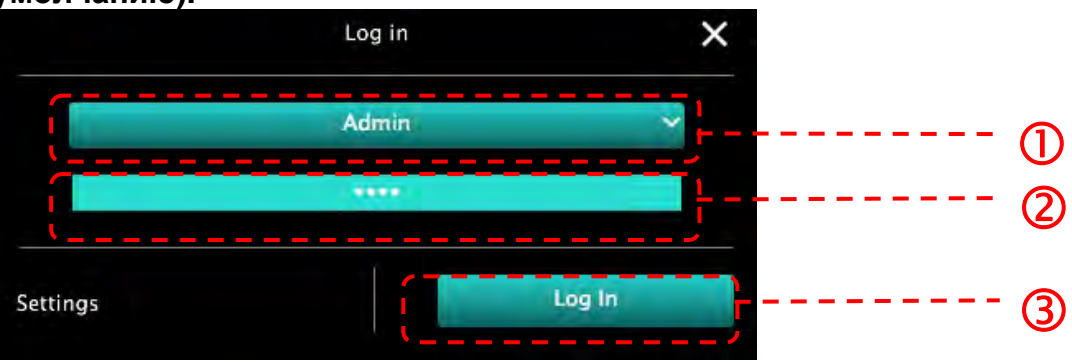

5.2.5. Нажмите [Log In], чтобы подключиться и начать работу.

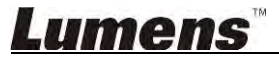

#### 5.3. Подключите сервер доступа к изображениям к камере и компьютеру

Перед применением этого метода выполните настройку обмена изображениями для камеры

#### • Требования к оборудованию

- Два компьютера с доступом к интернету
- Одна камера

#### 5.3.1. Включите функцию обмена изображениями

Подключите один компьютер к камере по кабелю USB и включите функцию обмена изображениями согласно следующим инструкциям: Указания по подключению по кабелю USB см. в разделе <u>5.1 Подключение камеры к компьютеру по кабелю USB</u>

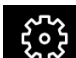

• Нажмите , чтобы открыть окно настроек функции.

• Нажмите [Share Image] для активации функции обмена изображениями.

[Примечание] Запишите **адрес сервера доступа к изображениям**, и введите этот **адрес** вручную на компьютерах, работающих в разных сегментах сети, для их подключения к серверу.

▼Панель в Windows

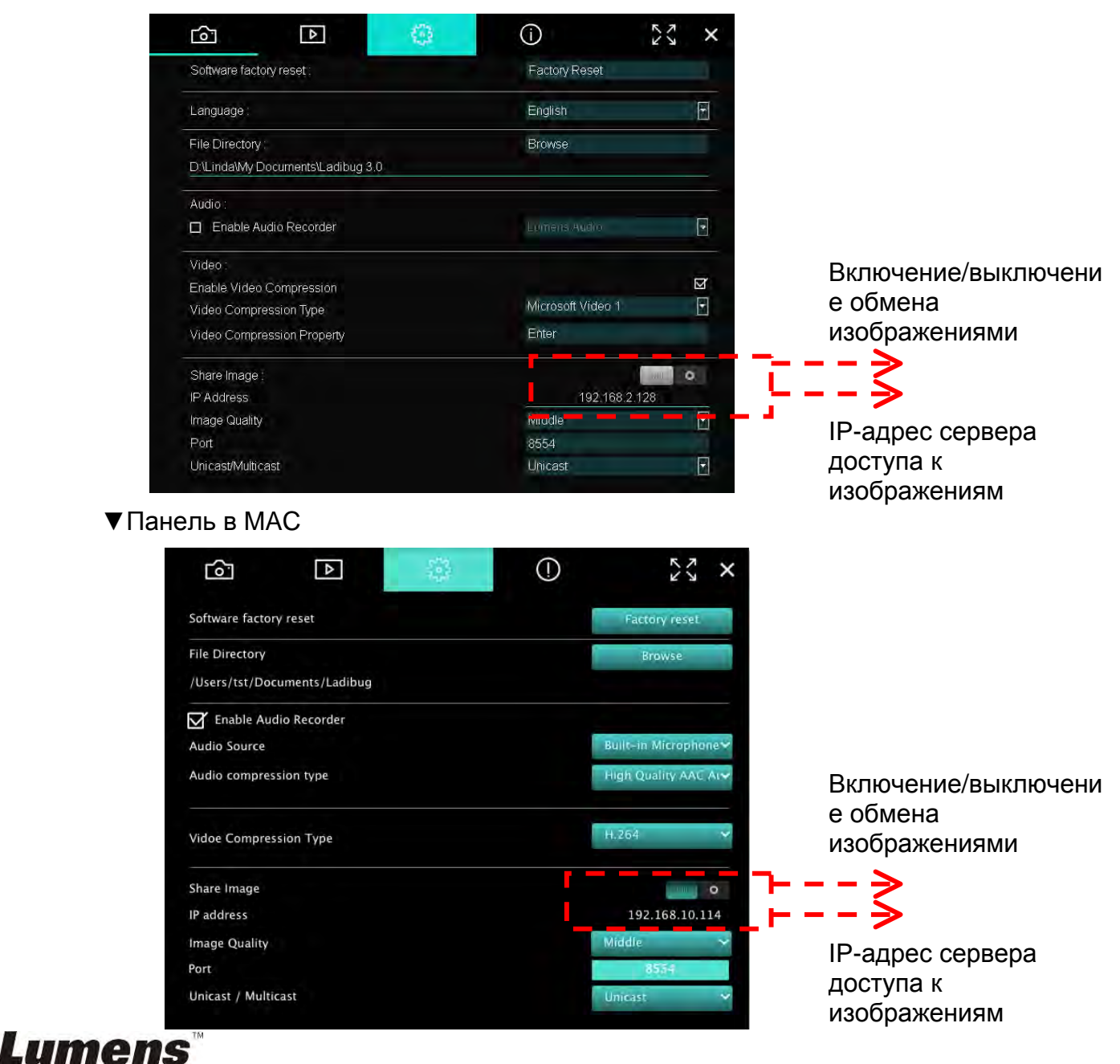

#### 5.3.2. Подключение к серверу доступа к изображениям

Подключите камеру к серверу доступа к изображениям через интернет, выполнив следующие действия:

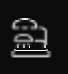

• Нажмите . для открытия окна [Search Window].

- Выберите [Image Sharing Server].
- По завершении автопоиска выберите в списке камеру для ее подключения.
- Если камера в списке не появилась, введите ее IP-адрес (напр. 192.168.2.128) вручную н<u>а сер</u>вере доступа к изображениям.
- Нажмите

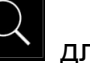

для подключения

▼Панель в Windows

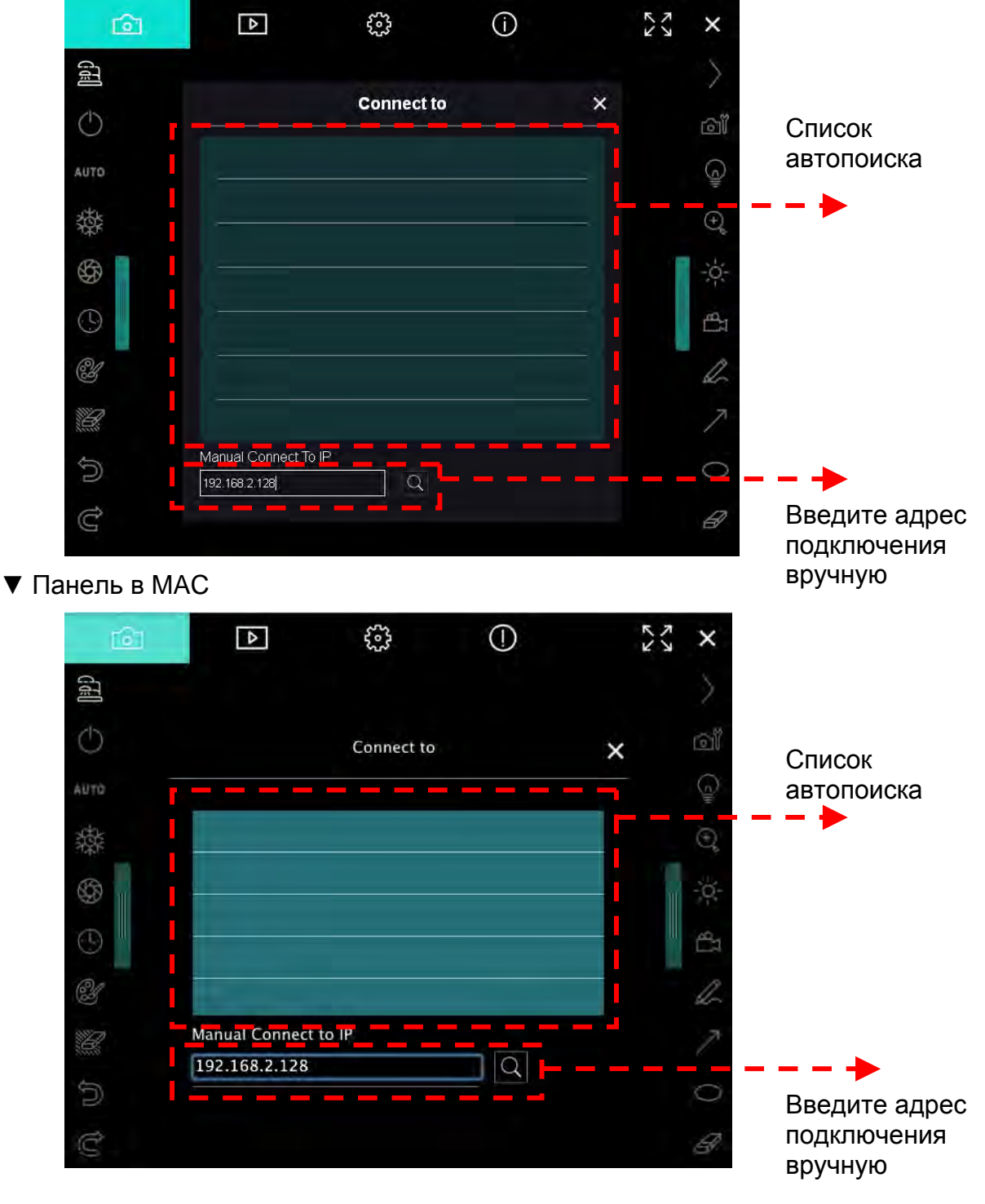

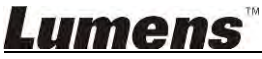

## 6. Описание интерфейса управления

#### 6.1. Панель в Windows

6.1.1. Обзор экрана программы в Windows – Камера

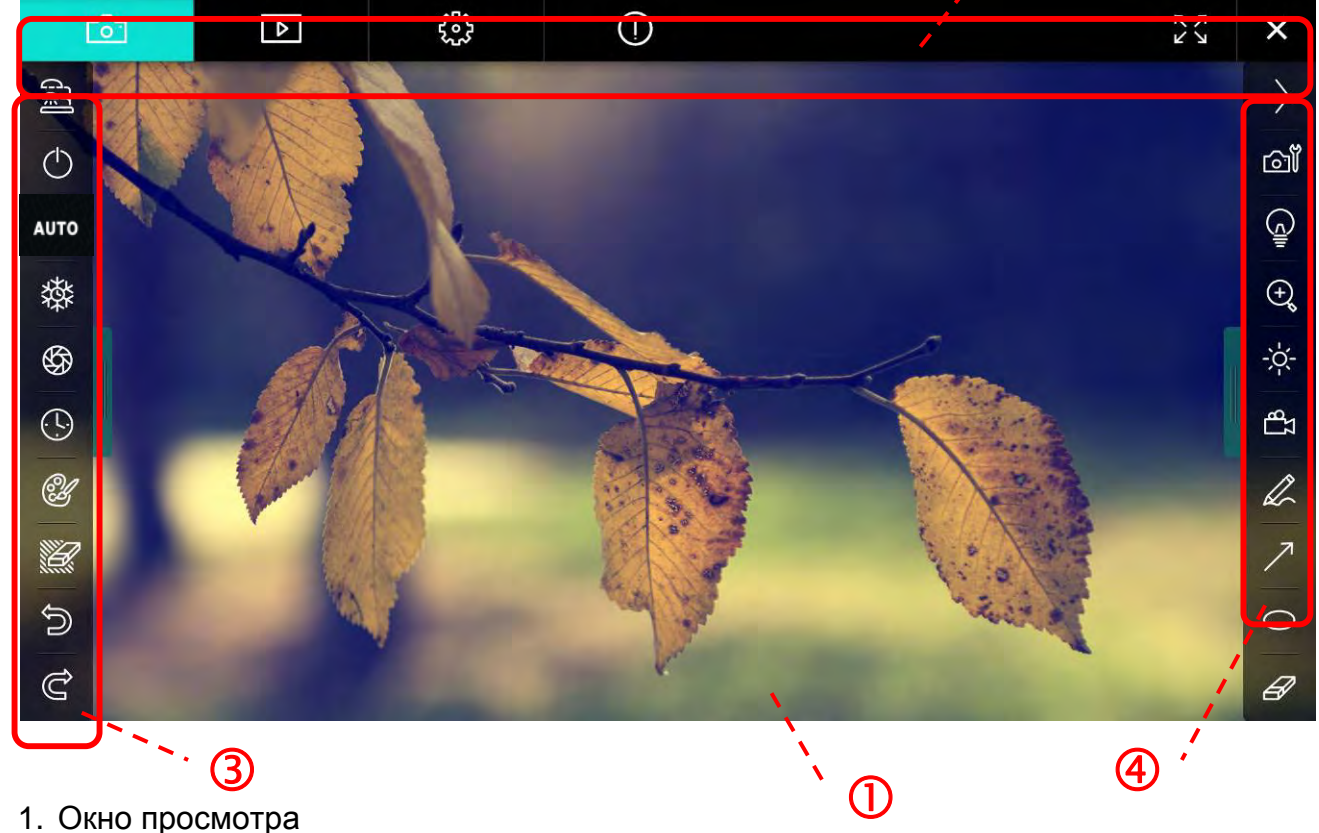

2

1. Окно просмотра

| 2.              | Выбор экрана |                             |
|-----------------|--------------|-----------------------------|
| Значок Описание |              | Описание                    |
|                 | 6            | Живое изображение           |
|                 |              | Экран просмотра изображений |
|                 | <b>3</b>     | Экран настройки функций     |
|                 | $\bigcirc$   | Сведения о программе        |
|                 | 29 )¥        | Полноэкранный режим         |
|                 | ×            | Отключить Ladibug           |

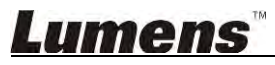

#### 3. Левое меню функций

| e)         | Значок     | Описание                                                                    |
|------------|------------|-----------------------------------------------------------------------------|
|            | ୁମ୍ବ       | Выбор режима подключения камеры                                             |
| UTO        | $\bigcirc$ | Включение/выключение документ-камеры (не<br>поддерживается для USB-моделей) |
| 璨          | AUTO       | Автофокус                                                                   |
| \$\$<br>\$ | 辚          | Стоп-кадр                                                                   |
| CH -       | \$         | Съемка                                                                      |
|            | 9          | Время съемки                                                                |
| ה<br>ב     | Û          | Настройка панели аннотирования                                              |
|            | Ľ          | Ластик (стирание графических объектов)                                      |
|            | Ĵ          | Восстановление                                                              |
|            | Ĝ          | Повторить                                                                   |
|            |            | Сложить меню                                                                |

# <u>Lumens™</u>

4. Правое меню функций

| $\rangle$  | $\rangle$ | Значок                | Описание                                                                                                    |
|------------|-----------|-----------------------|----------------------------------------------------------------------------------------------------|
| ്ത്        |           | $\rangle$             | Выбор меню функций                                                                                           |
| (Januar)   | /         | വ്                    | Настройка изображения                                                                                        |
| ⊕ <b>°</b> | T         |                       | ВКЛ./ВЫКЛ. лампы                                                                                             |
| £-<br>₽1   |           | $\Theta_{\mathbf{k}}$ | Увеличение/уменьшение изображения                                                                            |
| R          |           | - X                   | Яркость                                                                                                    |
| ∕<br>0     |           | <del>و</del> کا       | Запись; эта функция не поддерживается<br>в беспроводном режиме и в режиме<br>Share Image (Общее изображение) |
| 8          |           | L                     | Рисование произвольных фигур                                                                                 |
|            |           | ~                     | Стрелка                                                                                                    |
|            |           | 0                     | Эллипс                                                                                                    |
|            |           | Ē                     | Ластик                                                                                                    |
|            |           |                       | Рисование прямоугольника                                                                                     |
|            |           | /                     | Рисование линии                                                                                              |
|            |           | Т                     | Правка текста                                                                                                |
|            |           | <i>₩</i>              | Режим маски                                                                                                  |
|            |           | <b></b> 2             | Режим «Прожектор»                                                                                            |
|            |           |                       | Сложить меню                                                                                                 |

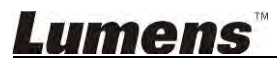

#### 6.1.2. Обзор экрана программы в Windows – Просмотр миниатюр снимков

| രി              | Þ                        | <b>63</b>              | (j)                   | ×                     |
|-----------------|--------------------------|------------------------|-----------------------|-----------------------|
|                 |                          |                        |                       |                       |
| 2014-11-27-15-5 | 54-16 2014-11-27-15-54-1 | 16 2014-11-27-15-54-17 | 7 2014-11-27-15-54-17 | . 2014-11-27-15-54-20 |
|                 |                          |                        |                       |                       |
| 2014-11-27-15-5 | 54-20 2014-11-27-15-54-1 | 19 2014-11-27-15-54-19 | 9 2014-11-27-15-54-18 | . 2014-11-27-15-54-18 |
|                 |                          |                        |                       |                       |
| 27-15-5         | 54-23 2014-11-27-15-54-2 | 23 2014-11-27-15-54-24 | 4 2014-11-27-15-54-24 | . 2014-11-27-15-54-27 |
|                 |                          | (d) (d) (d)            | <b>60</b>             | to 3 page , 3 / 9     |

| Значок                          | Описание                     | Значок         | Описание                                   |
|---------------------------------|------------------------------|----------------|--------------------------------------------|
| $\langle \hat{\varphi} \rangle$ | Отправка файла в<br>облако   | <b>(4)</b>     | Переход к предыдущей<br>странице           |
| M                               | Отправка эл.почты            | ٤              | Переход к следующей<br>странице            |
|                                 | Отправка на Диск Google      | Â              | Переход к последней<br>странице            |
| N<br>N<br>N<br>N                | Выделить все                 | Go to 1 page , | Переход к заданной<br>странице             |
| Û                               | Удалить                      | 1/3            | Текущая<br>страница/Общее число<br>страниц |
| 69                              | Переход к первой<br>странице |                |                                            |

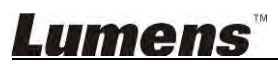

#### 6.1.3. Обзор экрана программы в Windows – Просмотр изображений

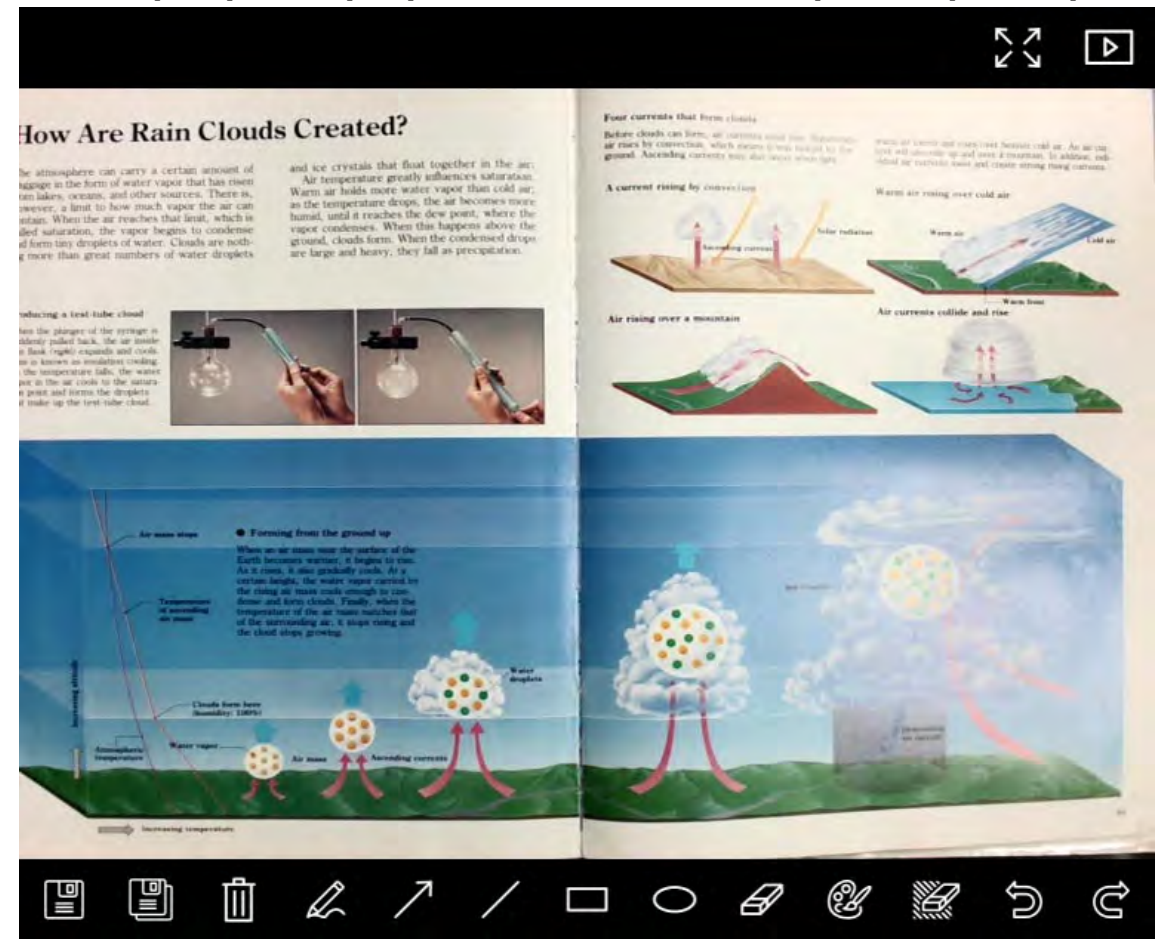

| Значок     | Описание                        | Значок | Описание                                     |
|------------|---------------------------------|--------|----------------------------------------------|
|            | Сохранить файлы                 | 0      | Эллипс                                       |
|            | Сохранение в новый<br>файл      | A      | Ластик                                       |
|            | Удалить                         | Ì      | Настройка панели<br>аннотирования            |
|            | Рисование<br>произвольных фигур |        | Ластик (стирание<br>графических<br>объектов) |
| $\nearrow$ | Стрелка                         | (î)    | Восстановление                               |
| /          | Рисование линии                 | Ĝ      | Повторить                                    |
|            | Рисование<br>прямоугольника     |        |                                              |

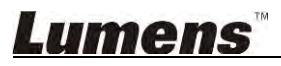

#### 6.1.4. Настройки камеры

Регулировка изображения камеры через интерфейс Настройки камеры. Действия аналогичны работе с **панелью управления** и **пультом** Документ-камерой. См. <u>Руководство пользователя Документ-камерой</u>.

<Примечание> Набор отображаемых кнопок зависит от функций вашего устройства. Неактивные кнопки выделяются серым цветом.

|                    | Camera      | Settings             | <i>`</i>      |
|--------------------|-------------|----------------------|---------------|
| Auto Focus         | 🗖 Hands fre | e AF                 |               |
| Focus -            |             | -                    |               |
| Auto Exposure      | On          |                      |               |
| Auto White Balance | Off         |                      |               |
| Photo / Text       | Photo       |                      |               |
| Rotate             | 0°          |                      |               |
| Select Output Size | MJPG,1024;  | x768,High frame rate | 5             |
| Power Frequency    | 60Hz        |                      |               |
| FW Version:        | DHU101R     |                      | Factory reset |

- 1. Автофокус: Настройка оптимального фокусного расстояния.
- 2. Авто-АF: Автоматическая настройка оптимального фокусного расстояния.
- 3. Фокус: Ручная фокусировка на объекте.
- 4. Автоэкспозиция: Выберите «Вкл»/«Выкл».
- 5. Авто-баланс белого: Выберите «Вкл»/«Выкл».
- 6. Фото/Текст: Настройка режима Фото/Текст.
- 7. Поворот: Поворот изображения на угол от 0 до 180 градусов.
- 8. Выберите выходной размер: Выберите выходное разрешение.
- Частота электросети: Частота питания в разных странах может отличаться. Выясните это значение перед использованием устройства.
   «Примечание» В большинстве частей мира используется частота 50 Гц. Однако в Америке используется частота 60 Гц.
- 10. Версия МП: Версия МП документ-камеры.
- **11. Сброс настроек:** Сброс документ-камеры к заводским настройкам (не поддерживается в беспроводном режиме).

### <u>Lumens</u>

#### 6.1.5. Время съемки (настройки серийной съемки)

|                | Time     | Lapse      |               | ×  |
|----------------|----------|------------|---------------|----|
| File Name:     | Lumens   | -YYYY-MM-I | DD-HH-NN-SS.j | pg |
| Select the sta | art time |            |               |    |
| 💿 Right No     | )VV      |            |               |    |
| Start at       | 201      | 4/12/12 🔽  | 17:24:23      |    |
| Time Lapse S   | Settings |            |               | -  |
| Capture Inte   | erval    | 5          | Seconds       |    |
| Capture        | Time     | 4          | Hours         |    |
| Capture        | Frame    | 100        | Frames        |    |

- 1. Задайте имя файла.
- 2. Задайте начальное время.
- 3. Настройте продолжительность и интервал съемки.

#### 6.1.6. Настройка панели аннотирования

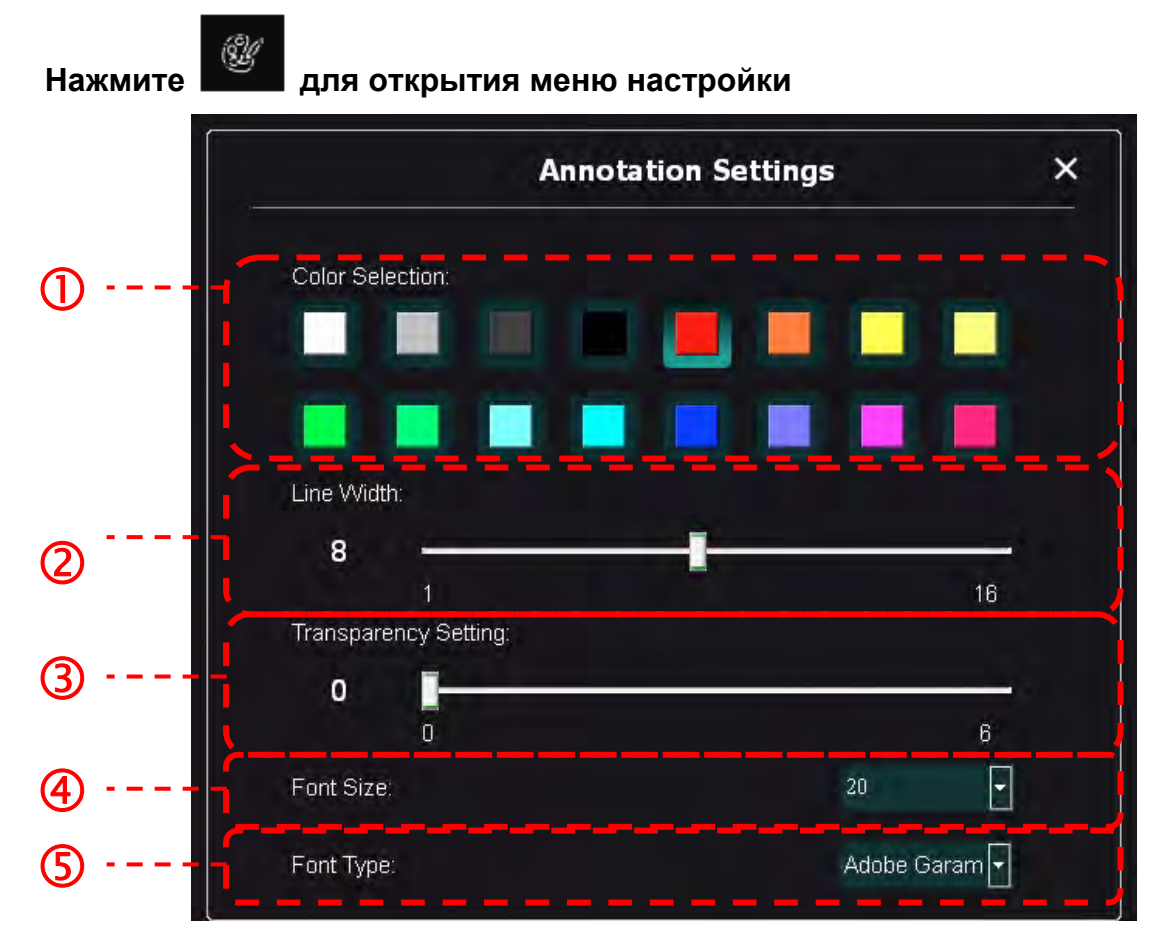

- 1. Выбор цвета пера
- 2. Выбор ширины линии
- 3. Выбор размера шрифта
- 4. Выбор шрифта

#### 6.1.7. Настройка (Дополнительно)

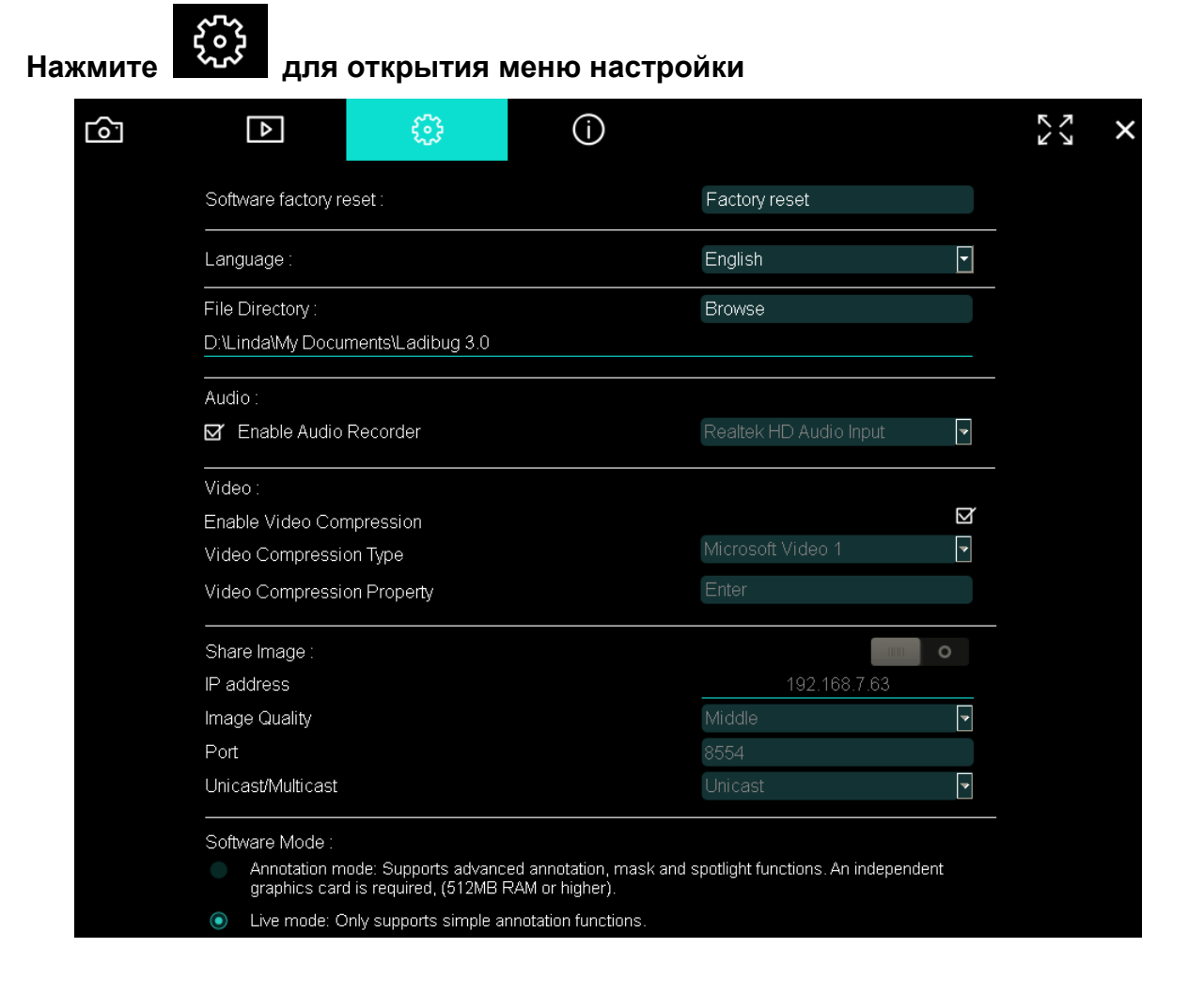

- 1. Программный сброс: Сброс настроек.
- 2. Язык: Выберите язык.
- 3. Каталог Файлов: Путь сохранения файла.
- 4. Включить звукозапись: Включение звукозаписи и выбор аудио-устройства.
- 5. Включить сжатие видео: Включение сжатия видеоданных.
- 6. Тип сжатия видео: Выбор формата сжатия видео.
- **7.** Свойства Сжатия Видео: Открытие дополнительных настроек формата видеосжатия.
- 8. Общее изображение: Общее изображение (эта функция не поддерживается в беспроводном режиме).
- 9. ІР-Адрес: ІР-адрес сервера обмена изображениями.
- **10. Качество изображения:** Выбор качества изображения (высокое/среднее/низкое).
- 11. Порт: Ввод номера порта (8500 ~ 9000).
- 12. Монопередача / Групп. передача: Выбор типа вещания.
- **13. Режим программы:** Выберите нужный режим: Режим камеры или Режим аннотаций.

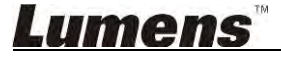

### 6.2. Панель в МАС

# 6.2.1. Обзор экрана программы в МАС – Камера 🦯 🙎

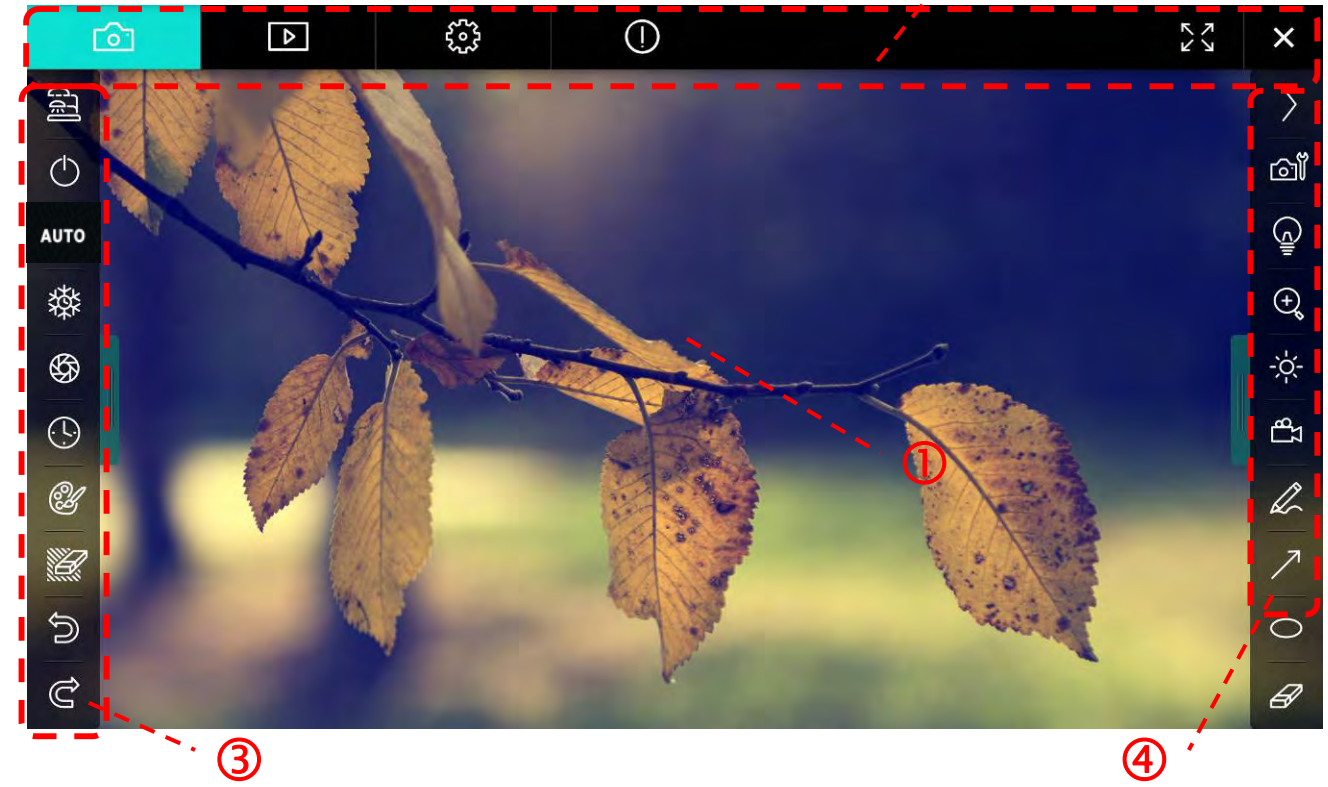

1. Окно просмотра

| 2. | Выбор экрана |                             | X × |
|----|--------------|-----------------------------|-----|
|    | Значок       | Описание                    |     |
|    | 6            | Живое изображение           |     |
|    |              | Экран просмотра изображений |     |
|    |              | Экран настройки функций     |     |
|    | $\bigcirc$   | Сведения о программе        |     |
|    |              | Полноэкранный режим         |     |
|    | ×            | Отключить Ladibug           |     |

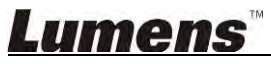

#### 3. Левое меню функций

| 2        | Значок     | Описание                                                                    |
|----------|------------|-----------------------------------------------------------------------------|
|          | ଗୋ         | Выбор режима подключения камеры                                             |
| UTO      | $\bigcirc$ | Включение/выключение документ-камеры (не<br>поддерживается для USB-моделей) |
| 璨        | AUTO       | Автофокус                                                                   |
| ()<br>() | 辚          | Стоп-кадр                                                                   |
| CH -     | \$         | Съемка                                                                      |
|          | 9          | Время съемки                                                                |
| ה<br>ב   | Y          | Настройка панели аннотирования                                              |
|          |            | Ластик (стирание графических объектов)                                      |
|          | Ŵ          | Восстановление                                                              |
|          | Ĝ          | Повторить                                                                   |
|          |            | Сложить меню                                                                |

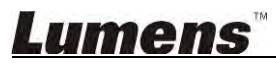

4. Правое меню функций

| $\rangle$    | $\rangle$ | Значок     | Описание                                                                                                    |
|--------------|-----------|------------|----------------------------------------------------------------------------------------------------|
| ി            |           | $\rangle$  | Выбор меню функций                                                                                           |
|              | /         | <b>1</b>   | Настройка изображения                                                                                        |
| ⊕ <b>°</b>   | T         | Ē          | ВКЛ./ВЫКЛ. лампы                                                                                             |
| - <u>`</u> - |           | Ð          | Увеличение/уменьшение изображения                                                                            |
| L            |           | ž,         | Яркость                                                                                                    |
| ∧<br>0       | -         | ZB         | Запись; эта функция не поддерживается<br>в беспроводном режиме и в режиме<br>Share Image (Общее изображение) |
| 8            |           | L          | Рисование произвольных фигур                                                                                 |
|              |           | ~          | Стрелка                                                                                                    |
|              |           | 0          | Эллипс                                                                                                    |
|              |           | Ð          | Ластик                                                                                                    |
|              |           |            | Рисование прямоугольника                                                                                     |
|              |           | /          | Рисование линии                                                                                              |
|              |           | Т          | Правка текста                                                                                                |
|              |           | <i>[</i> ] | Режим маски                                                                                                  |
|              |           |            | Режим «Прожектор»                                                                                            |
|              |           |            | Сложить меню                                                                                                 |

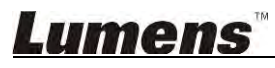

6.2.2. Обзор экрана программы в МАС – Просмотр миниатюр снимков

| <b>C</b>                                               | 4            | 6             | ()         |           |                     |                    | × |
|--------------------------------------------------------|--------------|---------------|------------|-----------|---------------------|--------------------|---|
| 11-18-11-01-2                                          | 22.jpg11-18- | -11-01-23.jpg | -18-11-01- | 23(1).jpg | -18-11-01-23(2).jpg | 18-11-01-23(3).jpg |   |
| 18-11-01-230                                           | (4).jpg18-11 | -01-23(5).jpg | 18-11-01-  | 23(6).jpg | 11-18-11-01-24.jpg  | 18-11-01-24(1).jpg | , |
| 18-11-01-240                                           | (2).jpg18-11 | -01-24(3).jpg | -18-11-01- | 24(4).jpg | -18-11-01-24(5).jpg | 11-18-11-01-25.jpg |   |
| <ul> <li>№</li> <li>№</li> <li>18-11-01-250</li> </ul> | 1).jpg18-11  | -01-25(2).jpg | -18-11-01- | 25(3).jpg | -18-11-01-25(4).jpg | 11-18-11-01-26.jpg |   |
|                                                        | Ī            | (14)          |            | à         | Go to               | page, 1 / 2        |   |

| Значок       | Описание                | Значок     | Описание                                |
|--------------|-------------------------|------------|-----------------------------------------|
| Ê            | Отправка файла в облако | •          | Переход к первой<br>странице            |
|              | Отправка эл.почты       | (qq)       | Переход к предыдущей<br>странице        |
|              | Отправка на Диск Google |            | Переход к следующей<br>странице         |
|              | Отправка в Dropbox      | (44)       | Переход к последней<br>странице         |
| ND<br>اکالکا | Выделить все            | Go topage, | Переход к заданной<br>странице          |
| 1            | Удалить                 | 1 / 2      | Текущая страница/Общее<br>число страниц |

\_\_\_\_\_

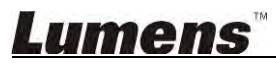

### 6.2.3. Обзор экрана программы в МАС – Просмотр изображений

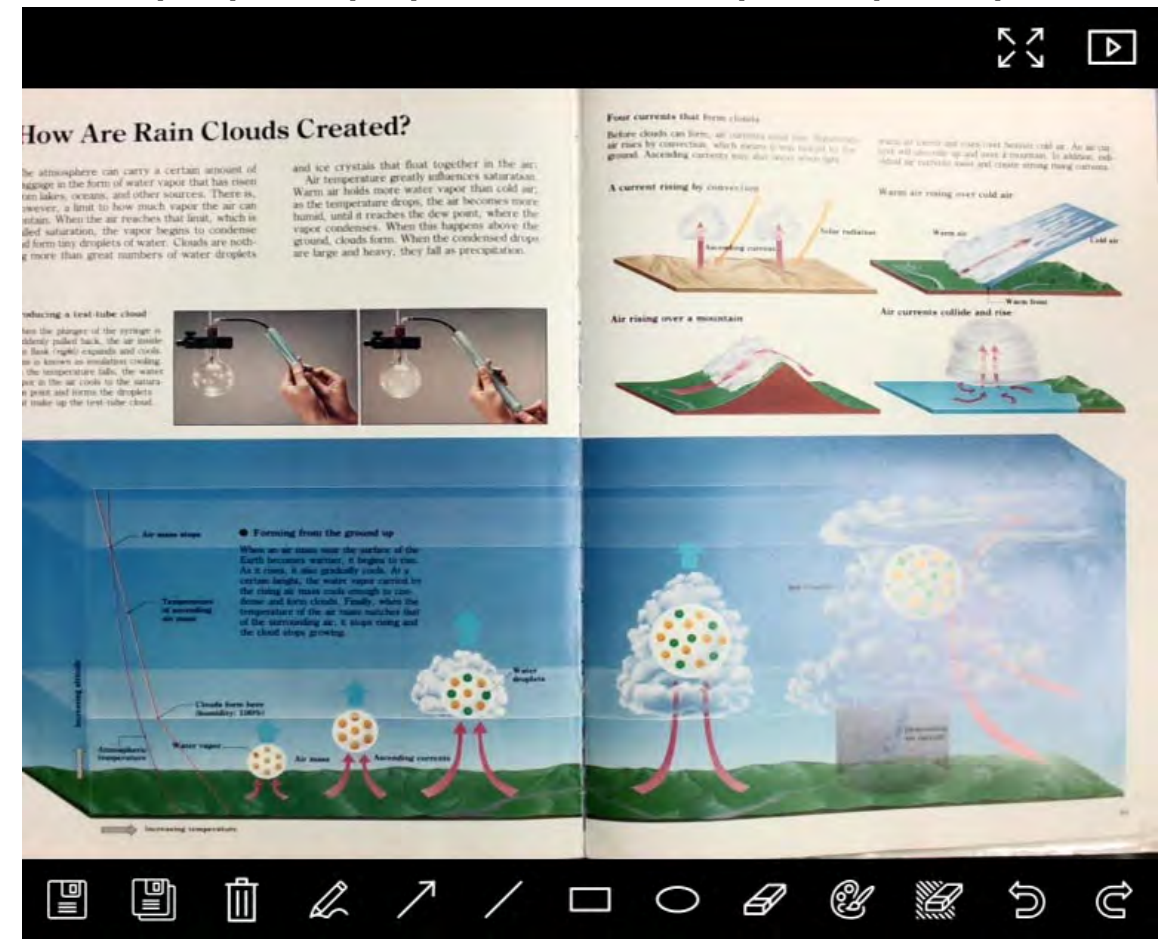

| Значок | Описание                        | Значок | Описание                                     |
|--------|---------------------------------|--------|----------------------------------------------|
|        | Сохранить файлы                 | 0      | Эллипс                                       |
|        | Сохранение в новый<br>файл      | A      | Ластик                                       |
| ¢      | Удалить                         | Ċ      | Настройка панели<br>аннотирования            |
|        | Рисование<br>произвольных фигур |        | Ластик (стирание<br>графических<br>объектов) |
| ~      | Стрелка                         | (î)    | Восстановление                               |
| /      | Рисование линии                 | Ĝ      | Повторить                                    |
|        | Рисование<br>прямоугольника     |        |                                              |

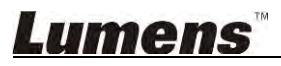

#### 6.2.4. Настройки камеры

Кноп

Регулировка изображения камеры через интерфейс Настройки камеры. Действия аналогичны работе с **панелью управления** и **пультом** Документ-камерой. См. <u>Руководство пользователя Документ-камерой</u>.

<Примечание> Набор отображаемых кнопок зависит от функций вашего устройства. Неактивные кнопки выделяются серым цветом.

|                        | Camera settings | >              |
|------------------------|-----------------|----------------|
| Auto Focus             |                 | Hands free AF  |
| Focus — 👜 — —          |                 |                |
| Auto Exposure          |                 | n              |
| Auto White Balance —   |                 | off            |
| Photo/Text             | P               | hoto           |
| Rotate                 |                 | é.             |
| Select Output Size ——— |                 | NPEG: 1024x768 |
| Power Frequency        | 6               | 0Hz            |
| FW Version: DHU101R    | Fa              | ctory reset    |

- 1. Автофокус: Настройка оптимального фокусного расстояния.
- 2. Авто-АF: Автоматическая настройка оптимального фокусного расстояния.
- 3. Фокус: Ручная фокусировка на объекте.
- 4. Автоэкспозиция: Выберите «Вкл»/«Выкл».
- 5. Авто-баланс белого: Выберите «Вкл»/«Выкл».
- 6. Фото/Текст: Настройка режима Фото/Текст.
- 7. Поворот: Поворот изображения на угол от 0 до 180 градусов.
- 8. Выберите выходной размер: Выберите выходное разрешение.
- Частота электросети: Частота питания в разных странах может отличаться. Выясните это значение перед использованием устройства.
   «Примечание» В большинстве частей мира используется частота 50 Гц. Однако в Америке используется частота 60 Гц.
- 10. Версия МП: Версия МП документ-камеры.
- 11. Сброс Настроек: Сброс документ-камеры к заводским настройкам (не поддерживается в беспроводном режиме).

### Lumens

#### 6.2.5. Время съемки (настройки серийной съемки)

| кнопкои | откроите мен                                                                | тітервале<br>Time Lap | зе              | ×                          |
|---------|-----------------------------------------------------------------------------|-----------------------|-----------------|----------------------------|
| መ       | File Name:                                                                  | Lumens                | -YYYY-MM-DD-HH- | -NN-SS.jpg                 |
| ②       | Select the start time:<br>Right Now<br>Start at                             | 12/12/2014            | 5:12:53 PM      |                            |
| 3       | Time Lapse Settings:<br>Capture Interval —<br>Capture Time<br>Capture Frame |                       | 5<br>1<br>100   | Seconds<br>Hours<br>Frames |
|         | ×                                                                           | Start                 |                 | /                          |

- 1. Задайте имя файла.
- 2. Задайте начальное время.
- 3. Настройте продолжительность и интервал съемки.

#### 6.2.6. Настройка панели аннотирования

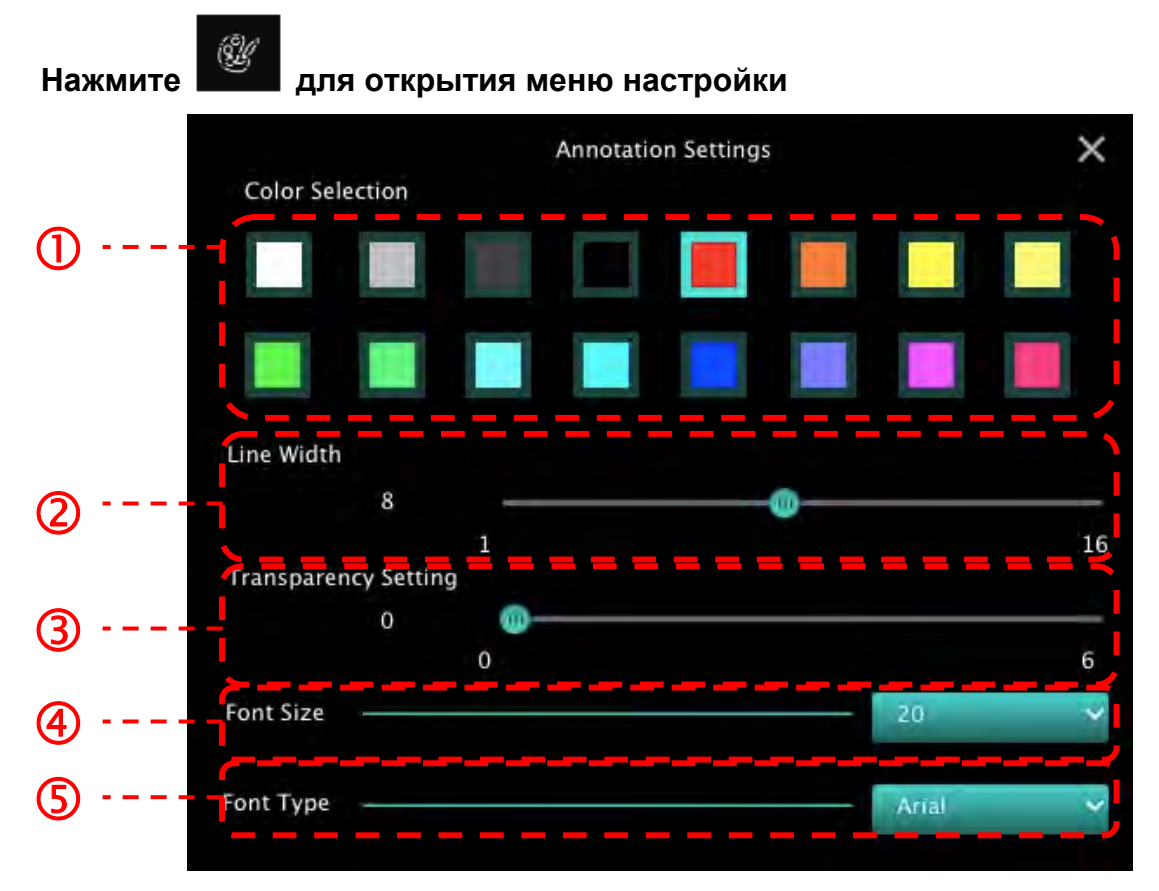

- 1. Выбор цвета пера
- 2. Выбор ширины линии
- 3. Выбор степени прозрачности
- 4. Выбор размера шрифта
- 5. Выбор шрифта

#### 6.2.7. Настройка (Дополнительно)

|                              | () |                   |
|------------------------------|----|-------------------|
| Software factory reset       |    | Factory reset     |
| File Directory               |    | Browse            |
| /Users/tst/Documents/Ladibug |    |                   |
| 🗹 Enable Audio Recorder      |    |                   |
| Audio Source                 |    | Built-in Micropha |
| Audio compression type       |    | High Quality AAC  |
| Vidoe Compression Type       |    | 4.264             |
| Share Image                  |    |                   |
| IP address                   |    | 192.168.10.1      |
| Image Quality                |    | Viddle            |
| Port                         |    | 8554              |
| Unicast / Multicast          |    | Unicast           |

- 1. Программный сброс: Сброс настроек.
- 2. Каталог Файлов: Путь сохранения файла.
- 3. Включить звукозапись: Включение функции записи.
- 4. Источник звука: Выбор аудио-устройства.
- 5. Тип сжатия звука: Выбор качества звука.
- 6. Тип сжатия видео: Выбор формата сжатия видео.
- **7.** Общее изображение: Общее изображение (эта функция не поддерживается в беспроводном режиме).
- 8. ІР-Адрес: ІР-адрес сервера обмена изображениями.
- 9. Качество изображения: Выбор качества изображения (высокое/среднее/низкое).
- 10. Порт: Ввод номера порта (8500 ~ 9000).
- 11. Монопередача / Групп. Передача: Выбор типа вещания.

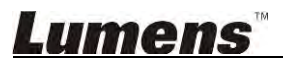

# 7.Описание функций - Для Windows

#### 7.1 Включение/выключение камеры

Нажмите

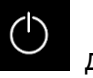

для включения/выключения камеры.

<Внимание> Для моделей USB: Выключите программу напрямую.

#### 7.2 Я хочу оптимизировать изображение

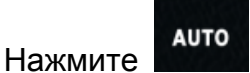

#### 7.3 Остановка изображения камеры

- ≻ Нажмите Для остановки текущего кадра в окне Ladibug™.
- Нажмите опять для отключения режима стоп-кадра.

#### 7.4 Я хотел бы, чтобы Вкл/Выкл лампу

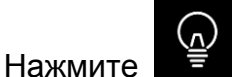

для включения/выключения лампы камеры.

#### 7.5 Я хочу увеличить или уменьшить размер изображения

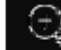

- Нажмите Для открытия панели регулировки размера изображения.
- Перемещение вправо увеличивает, а влево уменьшает изображение.

#### 7.6 Я хочу настроить яркость

Кнопкой

 $\triangleright$ 

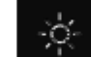

те откройте панель регулировки яркости.

Перемещение вправо увеличивает, а влево уменьшает яркость.

#### 7.7 Съемка изображения

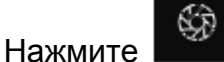

для съемки изображения.

<Внимание> Во время съемки, изображение можно просматривать на экране

просмотра изображений

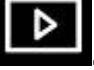

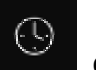

Кнопкой сткройте настройки режима серии снимков. После настройки нажмите [OK].

<Внимание> О настройке интервальной съемки см. <u>6.1.5 Время съемки</u>.

<Внимание> Во время съемки, изображение можно просматривать на экране

просмотра изображений

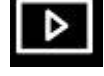

#### 7.9 Выполнение записи

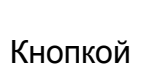

откройте панель записи.

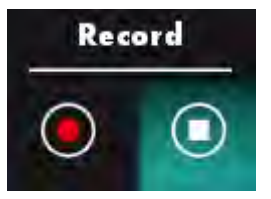

<Внимание> Кнопкой откройте окно настройки видеоформата и источника аудиосигнала. См. раздел <u>6.1.7 Настройка</u>.

- Нажмите Для запуска записи.
- ≻ Нажмите

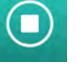

для остановки записи.

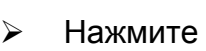

L\_β Σ

🔁, чтобы закрыть средство записи.

<Внимание> Во время съемки к изображению можно добавлять аннотации, но сохранить их невозможно.

<Внимание> Во время съ<u>емки,</u> изображение можно просматривать на экране

просмотра изображений

<Внимание> Функция записи недоступна при подключении к серверу доступа к изображениям или к беспроводной сети.

#### 7.10 Аннотирование отображаемого изображения

<Внимание> Для аннотирования <u>сохр</u>аненных снимков, откройте снимки на

экране просмотра изображений 💾

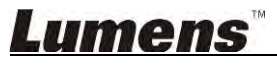

> Выберите инструмент аннотирования.

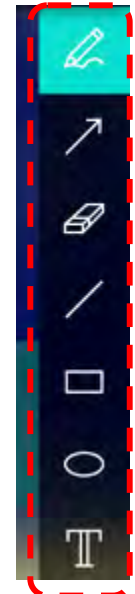

> Добавьте пометку или аннотацию к отображаемому изображению.

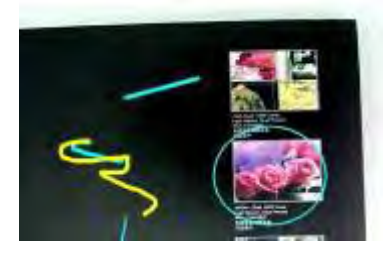

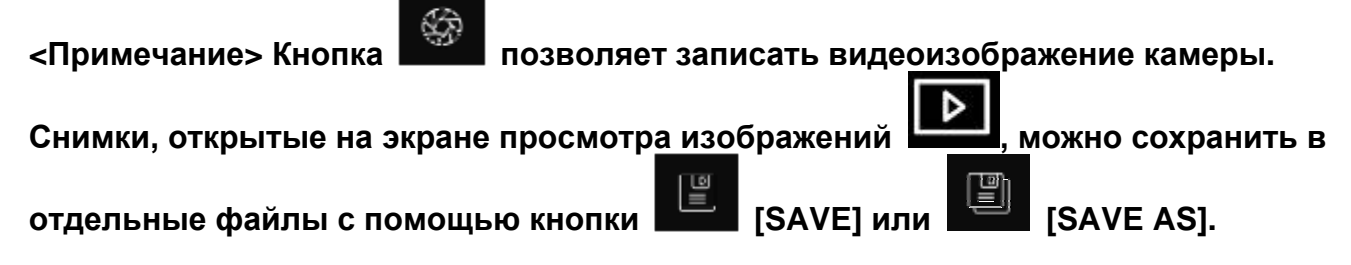

#### 7.11 Добавление текстовых аннотаций

- > Выберите
- > Щелкните на экране для отображения окна [Text Tool].

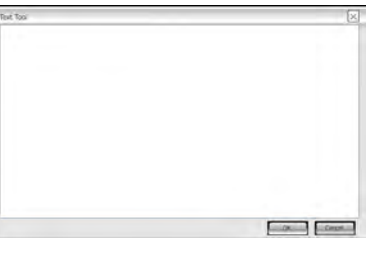

Введите текст в текстовом поле и нажмите [OK].

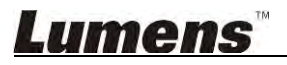

<Примечание> Кнопка от позволяет записать видеоизображение камеры. Нажав

кнопку [SAVE] или [SAVE AS], можно сохранить снимки на панели Миникадры в отдельные файлы.

#### 7.12 Использование режима Маска

- Кнопкой откройте панель режима «Маска».
- > Длину и ширину выделяемого блока можно изменять с помощью мыши.

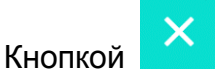

закройте панель режима «Маска».

#### 7.13 Использование режима Прожектор

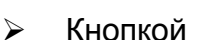

 $\triangleright$ 

- ой откройте панель режима «Прожектор».
- > Длину и ширину выделяемого блока можно изменять с помощью мыши.
- Кнопкой измените форму области прожектора.
  - Кнопкой закройте панель режима «Прожектор».

#### 7.14 Работа с сохраненными изображениями

Откройте экран просмотра изображений и выполните следующую процедуру:

#### 7.14.1 Просмотр изображений

- > Откройте экран просмотра изображений для просмотра миниатюр снимков.
- Кнопками вправо/влево выберите другую страницу, либо введите номер, чтобы перейти к определенной странице.

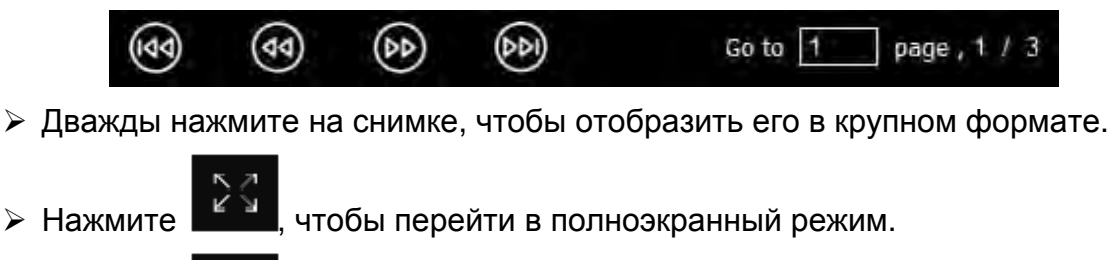

Нажмите — , чтобы вернуться к миниатюрам снимков.

#### 7.14.2 Удаление снимков

Щелкните на снимке, или нажмите Выделить все

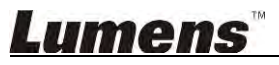

Нажмите Удалить Нажмите Удалить нимок.

#### 7.14.3 Обмен изображениями

- Стравка по эл.почте
  - а. Щелкните на снимке, или нажмите Выделить все
  - b. Нажмите 🏠 и выберите метод отправки снимков

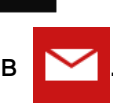

- с. Введите получателя, тему и текст письма и нажмите «Отправить».
  - <Примечание> Для отправки снимков по эл.почте должны быть настроены параметры эл.почты. Настройте параметры в соответствии с указаниями поставщика услуг интернета и инструкциями, приведенными в операционной системе.

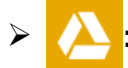

#### Отправка на Диск Google

- а. Щелкните на снимке, или нажмите Выделить все
- b. Нажмите 🏠 и выберите метод отправки снимков
- с. Нажмите «**Вход**». Войдите в систему, введя пароль и имя пользователя google.
- d. Нажмите «Принять», чтобы предоставить Ladibug™ доступ к данным, хранящимся на Диске Google.
- е. Нажмите «Отправка» для отправки файлов. По завершении отправки появится сообщение «Отправка выполнена».

#### 7.15 Выбор рабочего языка программы

- Откройте страницу настройки
- Выберите язык.
- ► Перезапуск Ladibug™.

#### 7.16 Настройка параметров брандмауэра

#### 7.16.1 Windows 7

- а. В меню [Start] выберите [Console].
- b. Нажмите [System and Security] и выберите [Allow a program through Windows Firewall].

Windows Firewall Check firewall status Allow a program through Windows Firewall

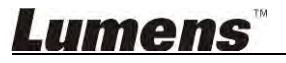

#### [Примечание] Нажмите [Windows Firewall] на панели управления [Console], имеющей вид ярлыков программ.

с. Выберите [Change settings] в списке [Allowed programs and features].

| Allowed programs and features:                                 |                     |          |
|----------------------------------------------------------------|---------------------|----------|
| Name                                                           | Home/Work (Private) | Public ' |
| Secure Socket Tunneling Protocol                               |                     |          |
| SNMP Trap                                                      |                     |          |
| UNING Windows Collaboration Computer Name Registration Service |                     |          |
| Windows Firewall Remote Management                             |                     |          |
| Windows Management Instrumentation (WMI)                       |                     |          |
| ☑ Windows Media Player                                         |                     |          |
| Windows Media Player Network Sharing Service                   |                     |          |
| Windows Media Player Network Sharing Service (Internet)        |                     |          |
| Windows Peer to Peer Collaboration Foundation                  |                     |          |
| □ Windows Remote Management                                    |                     |          |
| □ Wireless Portable Devices                                    |                     |          |

- d. Выберите в списке программу *Ladibug*.
- е. Если программа *Ladibug* в списке отсутствует, нажмите [Allow another program], и найдите программу *Ladibug*.
- f. Выберите программу *Ladibug*, и нажмите [Add]. Если программа в списке отсутствует, нажмите [Browse], выберите программу *Ladibug* и нажмите [Enable].

#### [Примечание] Ladibug View может отображаться в виде: Ladibug.exe.

- g. Нажмите [OK] в списке [Allowed Program].
- h. Закройте окно [Windows Firewall Setting].

#### 7.16.2 Windows 8

- a. Поставьте курсор в верхний правый угол экрана и протяните его вниз, затем нажмите кнопку [Search] и в поле поиска введите «firewall», а затем нажмите [Allow the Application Program or Function to pass Windows Firewall].
- b. Нажмите [Change Settings]. Система может потребовать ввести пароль системного администратора или подтвердить выбор.
- с. В списке разрешенных приложений выберите Ladibug, установите флажок рядом с приложением, затем нажмите [Confirm].

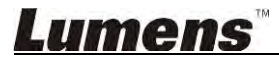

# 8. Описание функций - Для МАС

#### 8.1 Включение/выключение камеры

Нажмите

 $\triangleright$ 

 $\triangleright$ 

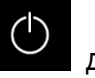

для включения/выключения камеры.

<Внимание> Для моделей USB: Выключите программу напрямую.

#### 8.2 Я хочу оптимизировать изображение

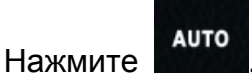

#### 8.3 Остановка изображения камеры

- ≻ Нажмите Для остановки текущего кадра в окне Ladibug™.
- Нажмите опять для отключения режима стоп-кадра.

#### 8.4 Я хотел бы, чтобы Вкл/Выкл лампу

Нажмите

для включения/выключения лампы камеры.

#### 8.5 Я хочу увеличить или уменьшить размер изображения

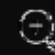

- Нажмите Е для открытия панели регулировки размера изображения.
- > Перемещение вправо увеличивает, а влево уменьшает изображение.

#### 8.6 Я хочу настроить яркость

Кнопкой

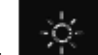

откройте панель регулировки яркости.

> Перемещение вправо увеличивает, а влево уменьшает яркость.

#### 8.7 Съемка изображения

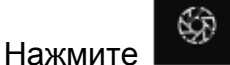

📕 для съемки изображения.

<Внимание> Во время съемки, изображение можно просматривать на экране

просмотра изображений

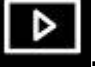

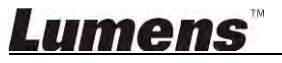

#### 8.8 Съемка серии снимков

 $\triangleright$ 

 $\triangleright$ 

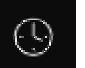

Кнопкой стеройте настройки режима непрерывной съемки. После настройки нажмите [OK].

<Внимание> О настройке интервальной съемки см. <u>6.2.5 Время съемки</u>.

<Внимание> Во время съ<u>емки,</u> изображение можно просматривать на экране

просмотра изображений

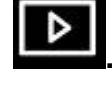

#### 8.9 Выполнение записи

Кнопкой стройте панель записи.

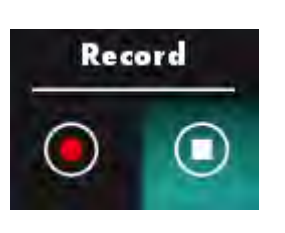

<Внимание> Кнопкой откройте окно настройки видеоформата и источника аудиосигнала. См. раздел <u>6.2.7 Настройка</u>.

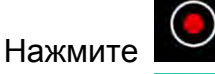

для запуска записи.

Нажмите

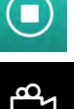

для остановки записи.

<Внимание> Во время съемки к изображению можно добавлять аннотации, но сохранить их невозможно.

<Внимание> Во время съемки, изображение можно просматривать на экране просмотра изображений

#### 8.10 Аннотирование отображаемого изображения

<Внимание> Для аннотирования сохраненных снимков, откройте снимки на

Þ

#### экране просмотра изображений

Выберите инструмент аннотирования.

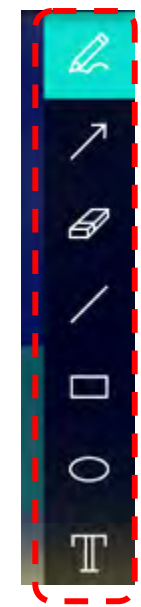

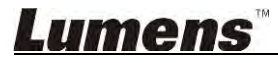

Добавьте пометку или аннотацию к отображаемому изображению.

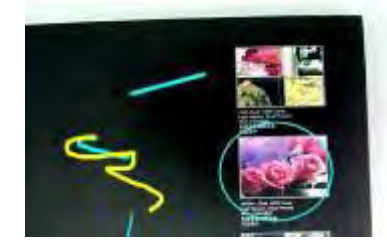

\$ <Примечание> Кнопка позволяет записать видеоизображение камеры. Снимки, открытые на экране просмотра изображений можно сохранить в

[SAVE] или I [SAVE AS]. отдельные файлы с помощью кнопки

#### 8.11 Добавление текстовых аннотаций

- Выберите
- Выделите на экране рамку и введите текст.

позволяет записать видеоизображение камеры. Нажав <Примечание> Кнопка [SAVE AS], можно сохранить снимки на панели кнопки [SAVE] или Миникадры в отдельные файлы.

#### 8.12 Использование режима Маска

- Кнопкой откройте панель режима «Маска».
- Длину и ширину выделяемого блока можно изменять с помощью мыши.  $\geq$
- Для изменения прозрачности блока нажмите  $\triangleright$
- закройте панель режима «Маска». Кнопкой  $\triangleright$

#### 8.13 Использование режима Прожектор

- Кнопкой
- - откройте панель режима «Прожектор».
  - Длину и ширину выделяемого блока можно изменять с помощью мыши.
  - для изменения прозрачности и формы блока. Нажмите

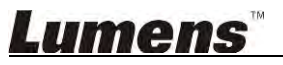

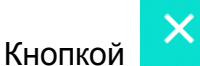

закройте панель режима «Прожектор».

#### 8.14 Работа с сохраненными изображениями

Откройте экран просмотра изображений

процедуру

- 8.14.1 Просмотр изображений
  - Откройте экран просмотра изображений

снимков.

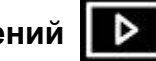

для просмотра миниатюр

и выполните следующую

Кнопками вправо/влево выберите другую страницу, либо введите номер, чтобы перейти к определенной странице.

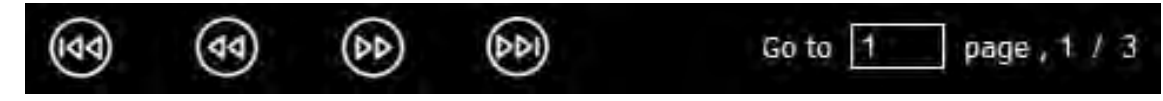

- > Дважды нажмите на снимке, чтобы отобразить его в крупном формате.
- ≻ Нажмите

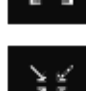

, чтобы перейти в полноэкранный режим.

Нажмите —, чтобы вернуться к миниатюрам снимков.

#### 8.14.2 Удаление снимков

- > Щелкните на снимке, или нажмите Выделить все
- ≻ Нажмите Удалить

, чтобы удалить выбранный снимок.

#### 8.14.3 Обмен изображениями

- Стравка по эл.почте
  - а. Щелкните на снимке, или нажмите Выделить все
  - b. Нажмите 🏠 и выберите метод отправки снимков

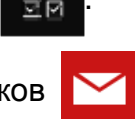

с. Введите получателя, тему и текст письма и нажмите «Отправить».

<Примечание> Для отправки снимков по эл.почте должны быть настроены параметры эл.почты. Настройте параметры в соответствии с указаниями поставщика услуг интернета и инструкциями, приведенными в операционной системе.

💫: Отправка на Диск Google

umens

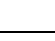

41

а. Щелкните на снимке, или нажмите Выделить все

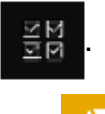

N N N N

- b. Нажмите 🏠 и выберите метод отправки снимков
- с. Нажмите «**Вход**». Войдите в систему, введя пароль и имя пользователя **Google**.
- d. Нажмите «Принять», чтобы предоставить Ladibug™ доступ к данным, хранящимся на Диске Google.
- е. Нажмите «Отправка» для отправки файлов. По завершении отправки появится сообщение «Отправка выполнена».
- > 🛟: Отправка в Dropbox
  - а. Щелкните на снимке, или нажмите Выделить все
  - b. Нажмите \land и выберите метод отправки снимков
  - с. Нажмите «**Вход**». Войдите в систему, введя пароль и имя пользователя **Dropbox**.
  - d. Нажмите «Принять», чтобы предоставить Ladibug™ доступ к данным, хранящимся на Dropbox.
  - е. Нажмите «Отправка» для отправки файлов. По завершении отправки появится сообщение «Отправка выполнена».

#### 8.15 Выбор рабочего языка программы

B OC MAC откройте меню [System Preferences] откройте [Language & Region], выберите язык в списке [Preferred Languages] и перезапустите систему.

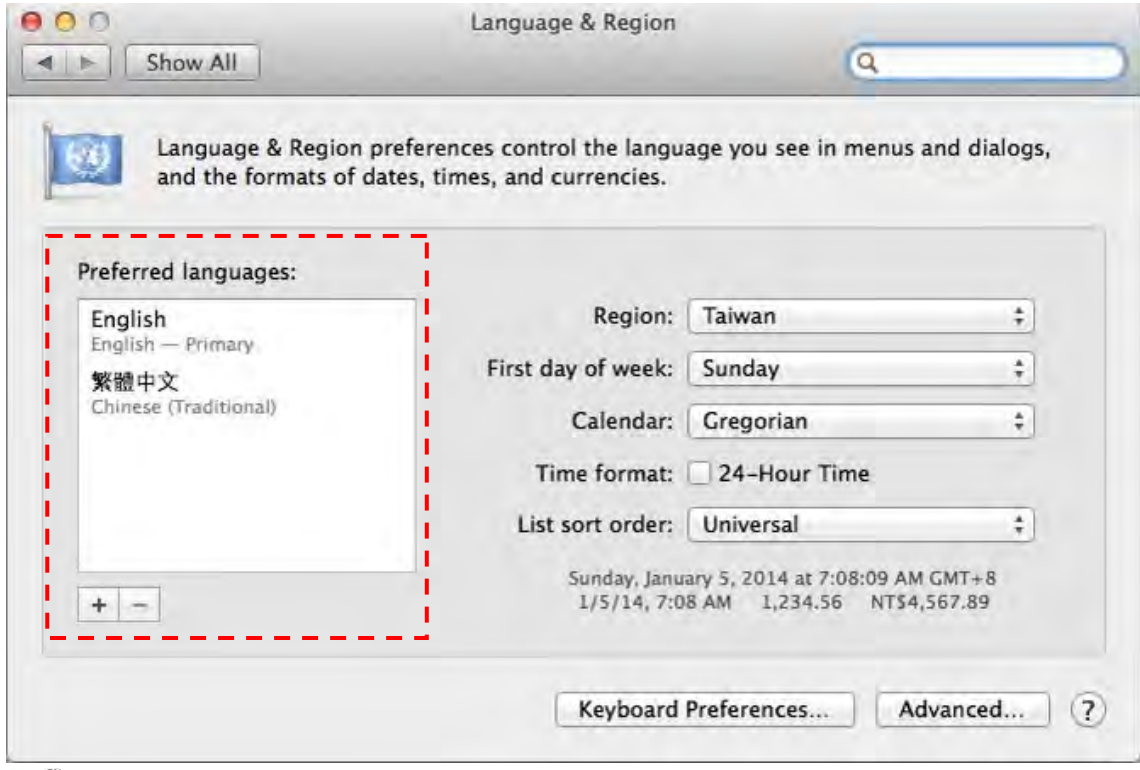

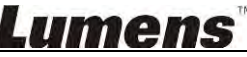

#### 8.16 Настройка параметров брандмауэра

- Применимо к MAC OS X версий 10.6/10.7/10.8/10.9
- 8.16.1 Выберите [System Preferences] в меню Apple.
- 8.16.2 Нажмите ярлык [Security] или [Security and Privacy].
- 8.16.3 Выберите вкладку [Firewall].

| - Junion Part             |                                    | 4                                |
|---------------------------|------------------------------------|----------------------------------|
|                           | General FileVault Firewall         | 1                                |
|                           |                                    | <i>i</i> .                       |
| 🗧 Firewall: On            |                                    |                                  |
| The firewall is turned on | and set up to prevent unauthorized | applications, programs, and      |
| services from accepting   | incoming connections.              | Contraction in the second second |
|                           |                                    |                                  |
| Stop Click Stop 1         | o turn the firewall off.           |                                  |
|                           |                                    |                                  |
|                           |                                    |                                  |
|                           |                                    |                                  |
|                           |                                    |                                  |
|                           |                                    |                                  |
|                           |                                    |                                  |
|                           |                                    |                                  |
|                           |                                    |                                  |
|                           |                                    |                                  |
|                           |                                    | (Advanced.                       |
|                           |                                    | (Advanced.                       |

- 8.16.4 Щелкните на «замке» в левом нижнем углу, чтобы разблокировать панель, и введите имя пользователя и пароль администратора.
- 8.16.5 Нажмите [Start] или [Activate Firewall], чтобы включить брандмауэр.
- 8.16.6 Нажмите [Advanced] в нижнем правом углу.
- 8.16.7 Выберите [Automatically allow signed software to receive incoming connections].
- 8.16.8 Выберите для *Ladibug* настройку [Allow incoming connections]. Если имя программы в списке отсутствует, нажмите [+] и добавьте в список новую программу; теперь программа может использоваться.

| Tunes                                                                            | Allow incoming connections                                                                            |
|----------------------------------------------------------------------------------|----------------------------------------------------------------------------------------------------|
|                                                                                  |                                                                                                    |
|                                                                                  |                                                                                                    |
|                                                                                  |                                                                                                    |
|                                                                                  |                                                                                                    |
|                                                                                  |                                                                                                    |
| + -                                                                              |                                                                                                    |
| +                                                                                | d software to receive incoming connections                                                            |
| Automatically allow signe<br>Allows software signed by a va<br>from the network. | d software to receive incoming connections<br>uid certificate authority to provide services accessed  |
| Automatically allow signe<br>Allows software signed by a vi<br>from the network. | d software to receive incoming connections<br>Ilid certificate authority to provide services accessed |

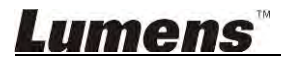

### 9. Устранение неполадок

# 9.1 Вопрос: После переустановки программы Ladibug™ в окне изображения камеры отображается черное поле.

#### Решение:

- 1. Удалите программу Ladibug™, и перезапустите компьютер.
- 2. Переустановите программу Ladibug™
- 9.2 Вопрос: При работе программы Ladibug™ отсутствует изображение, и появляется сообщение Ladibug об ошибке: «Достигнуто системное ограничение видео. См. раздел Устранение неполадок в руководстве пользователя Ladibug.»

#### Решение:

- 1. Проверьте, возможно, устройство подключено к компьютеру в режиме расширения рабочего стола (с показом на двух дисплеях). Если это так, переместите ярлык программы Ladibug<sup>™</sup> на расширенный рабочий стол (второй монитор) и запустите ее; если расширение рабочего стола не используется, перейдите к шагу 5.
- 2. Если шаг 1 не помог, отключите режим расширенного рабочего стола.
- 3. Если шаг 2 не помог, уменьшите разрешение экрана.
- 4. Если шаг 3 не помог, переустановите программу Ladibug™.
- Скачайте запакованный файл dll (включающий файлы mfc71.dll/msvcr71.dll) с сайта <u>http://www.Mylumens.com/goto.htm</u>, а затем распакуйте его в папку «Program Files/Ladibug». Переустановите программу Ladibug<sup>™</sup>.

# 9.3 Вопрос: При подключении DC-W50 через программу Ladibug экран начинает мигать

#### Решение:

1. Измените настройки антивирусного программного обеспечения, выключите брандмауэр и активируйте Ladibug™

#### 9.4 Вопрос: Часть текста выходит за пределы экрана

#### Решение:

1. Измените настройки экрана и выберите размер шрифта по умолчанию.

# 9.5 Вопрос: Не удается подключиться с помощью функции обмена изображениями.

#### Решение:

- Нормальной отправке изображения могут мешать настройки брандмауэра системы. Измените настройки, чтобы разрешить Ladibug получать доступ через брандмауэр. См. раздел <u>7.16 Настройка параметров брандмауэра</u> (для Windows) или раздел <u>8.16 Настройка параметров брандмауэра</u> (для MAC).
- 2. Если на шаге 1 решить проблему не удается, измените настройки брандмауэра в антивирусной программе, чтобы разрешить Ladibug получать доступ через брандмауэр, либо приостановите работу брандмауэра. Для изменения настроек брандмауэра обратитесь к инструкциям в антивирусной программе.
- 3. Если шаг 2 также не позволил решить проблему, отключите антивирусную программу.

## Lumens

9.6 Вопрос: При работе функции Time Lapse (Интервальная съемка) на экране просмотра отображается стоп-кадр

#### Решение:

- Подключение через USB-концентратор может привести к недостаточной пропускной способности для нормальной работы устройства. В связи с этим рекомендуется подключить устройство к компьютеру напрямую по кабелю USB, а не через USB-концентратор.
- 9.7 Вопрос: Когда включена функция Share Image (Общее изображение), смена режима сетевой связи сервера (напр., переход от кабельной связи к беспроводной связи) может привести к невозможности получения клиентом изображения от камеры

#### Решение:

 Если смена режима сетевой связи устройства влияет на настройки связи, выключите Ladibug и перезапустите программу и функцию Share Image (Общее изображение).

#### 9.8 Вопрос: При подключении к беспроводному устройству DC-W50 возникают разрывы кадров на экране просмотра и на индикаторе уровня сигнала Wi-Fi отображается низкий уровень сигнала (около 50%).

#### Решение:

1. При низкой эффективности работы ЦП на экране возникают разрывы кадров. Войдите в экран настройки DC-W50, откройте меню [Streaming] и попробуйте уменьшить Скорость кадров или Разрешение.

### Lumens